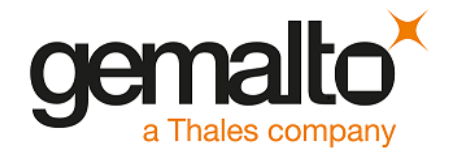

# Hyperledger Fabric (Blockchain)

## INTEGRATION GUIDE SAFENET LUNA HSM SAFENET DATA PROTECTION ON DEMAND

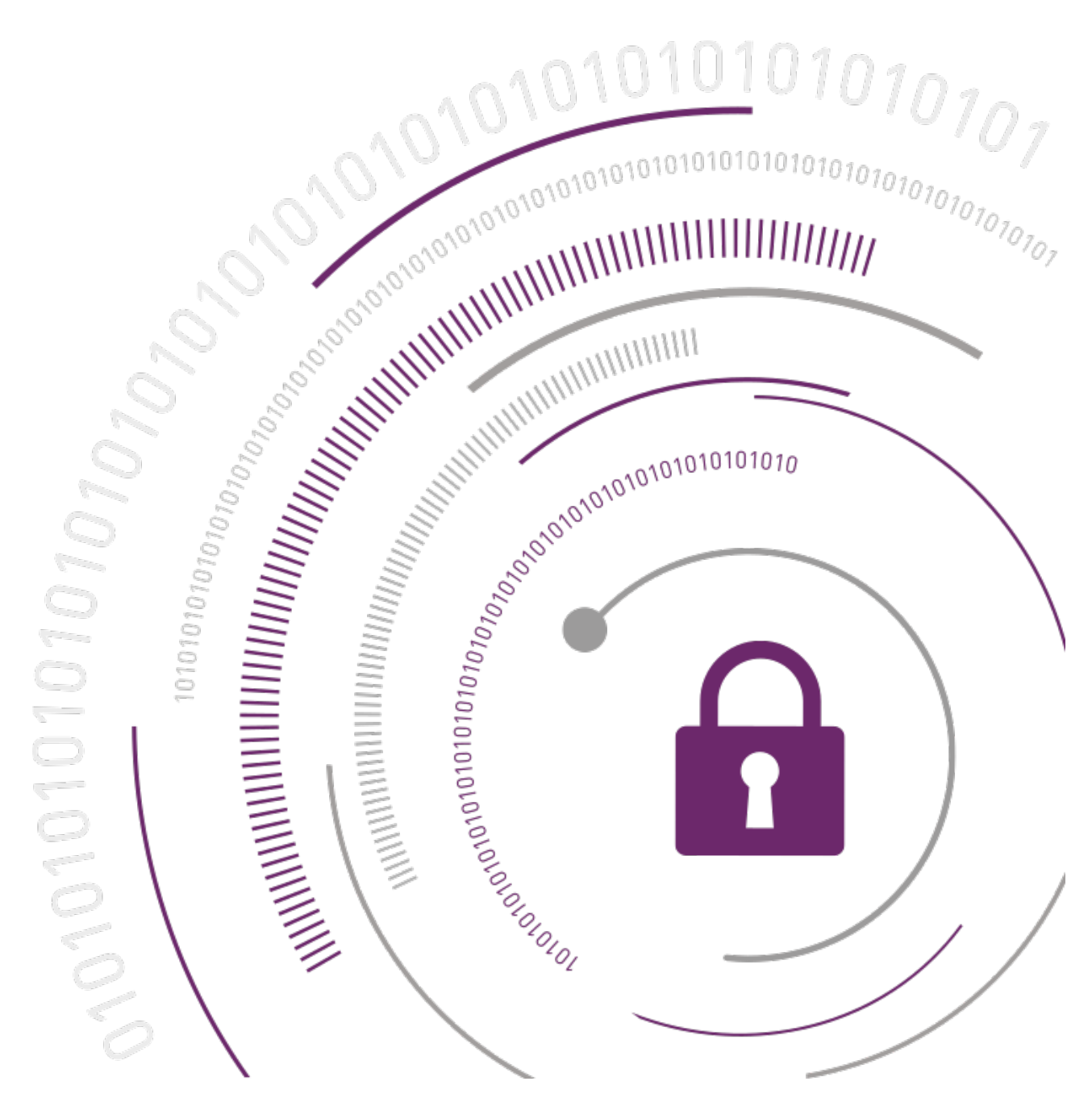

#### **Document Information**

| Document Part Number | 007-000084-001 |
|----------------------|----------------|
| Release Date         | April 2019     |

#### **Revision History**

| Revision | Date       | Reason |
|----------|------------|--------|
| D        | April 2019 | Update |

#### Trademarks, Copyrights, and Third-Party Software

© 2019 Gemalto. All rights reserved. Gemalto and the Gemalto logo are trademarks and service marks of Gemalto N.V. and/or its subsidiaries and are registered in certain countries. All other trademarks and service marks, whether registered or not in specific countries, are the property of their respective owners.

#### Disclaimer

All information herein is either public information or is the property of and owned solely by Gemalto NV. and/or its subsidiaries who shall have and keep the sole right to file patent applications or any other kind of intellectual property protection in connection with such information.

Nothing herein shall be construed as implying or granting to you any rights, by license, grant or otherwise, under any intellectual and/or industrial property rights of or concerning any of Gemalto's information.

This document can be used for informational, non-commercial, internal and personal use only provided that:

- > The copyright notice below, the confidentiality and proprietary legend and this full warning notice appear in all copies.
- > This document shall not be posted on any network computer or broadcast in any media and no modification of any part of this document shall be made.

Use for any other purpose is expressly prohibited and may result in severe civil and criminal liabilities.

The information contained in this document is provided "AS IS" without any warranty of any kind. Unless otherwise expressly agreed in writing, Gemalto makes no warranty as to the value or accuracy of information contained herein.

The document could include technical inaccuracies or typographical errors. Changes are periodically added to the information herein. Furthermore, Gemalto reserves the right to make any change or improvement in the specifications data, information, and the like described herein, at any time.

Gemalto hereby disclaims all warranties and conditions with regard to the information contained herein, including all implied warranties of merchantability, fitness for a particular purpose, title and noninfringement. In no event shall Gemalto be liable, whether in contract, tort or otherwise, for any indirect, special or consequential damages or any damages whatsoever including but not limited to damages resulting from loss of use, data, profits, revenues, or customers, arising out of or in connection with the use or performance of information contained in this document.

Gemalto does not and shall not warrant that this product will be resistant to all possible attacks and shall not incur, and disclaims, any liability in this respect. Even if each product is compliant with current security standards in force on the date of their design, security mechanisms' resistance necessarily evolves according to the state of the art in security and notably under the emergence of new attacks. Under no circumstances, shall Gemalto be held liable for any third party actions and in particular in case of any successful attack against systems or equipment incorporating Gemalto products. Gemalto disclaims any liability with respect to security for direct, indirect, incidental or consequential damages that result from any use of its products. It is further stressed that independent testing and verification by the person using the product is particularly encouraged, especially in any application in which defective, incorrect or insecure functioning could result in damage to persons or property, denial of service or loss of privacy.

## CONTENTS

| PREFACE                                                                          | 5    |
|----------------------------------------------------------------------------------|------|
| Scope                                                                            | 5    |
| Document Conventions                                                             | 5    |
| Command Syntax and Typeface Conventions                                          | 6    |
| Support Contacts                                                                 | 7    |
| Customer Support Portal                                                          | 7    |
| Telephone Support                                                                | 7    |
| Email Support                                                                    | 1    |
| CHAPTER 1: Introduction                                                          | 8    |
| Overview                                                                         | 8    |
| Understanding Hyperledger Fabric Blockchain Network                              | 8    |
| Third Party Application Details                                                  | 9    |
| Supported Platforms                                                              | 10   |
| Prerequisites                                                                    | 11   |
| Configuring the SateNet HSM                                                      | 11   |
| Installing Hypenedger Fabric and Fabric CA                                       | 11   |
| CHAPTER 2: Integrating Hyperledger Fabric with an HSM on Demand service          | . 14 |
| Provisioning your HSMoD service                                                  | 14   |
| Integrating Hyperledger Fabric with a HSMoD service                              | 15   |
| Generating a CSR Using fabric-ca-client and PKCS11 BCCSP for an MSP Directory    | 15   |
| Configuring the Peer Nodes                                                       | 18   |
| Configuring the Orderer Nodes.                                                   | 19   |
| Example: Running e2e_cil end-2-end execution using an HSMOD service              | 20   |
| CHAPTER 3: Integrating Hyperledger Fabric with a SafeNet Luna Network HSM        | . 30 |
| Configuring the SafeNet Luna HSM                                                 | 30   |
| Integrating Hyperledger Fabric with a SafeNet Luna HSM                           | 31   |
| Generating a CSR Using fabric-ca-client and PKCS11 BCCSP for an MSP Directory    | 32   |
| Configuring Peer Nodes                                                           | 34   |
| Configuring Orderer Nodes                                                        | 35   |
| Example: Running e2e_cil end-2-end execution using SafeNet Luna HSM              | 36   |
| CHAPTER 4: Integrating Hyperledger Fabric Client with a SafeNet Luna Network HSM | 1 or |
| HSM on Demand Service                                                            | . 45 |
| Configuring the SafeNet Luna HSM                                                 | 45   |
| Provisioning the HSM on Demand service                                           | 46   |
| Integrating the Hyperledger Fabric Client SDK for Node.js with a SafeNet HSM     | 47   |
| Integrating Hyperledger Fabric Client SDK for Java with a SafeNet HSM            | 49   |
|                                                                                  |      |

## PREFACE

This document is intended to guide administrators through the steps of supporting Blockchain technology using Hyperledger Fabric and Fabric SDK with SafeNet HSMs including installation, configuration, and integration.

### Scope

This guide is intended to show SafeNet HSMs protecting the Blockchain identities (Peer, Orderer and Users) and the transactions that they perform. This guide will demonstrate the use of Peers, Orderer, and User identities protected by SafeNet HSMs in a Hyperledger Blockchain performing transactions.

### **Document Conventions**

This section provides information on the conventions used in this template.

#### Notes

Notes are used to alert you to important or helpful information. These elements use the following format:

NOTE: Take note. Notes contain important or helpful information.

#### Cautions

Cautions are used to alert you to important information that may help prevent unexpected results or data loss. These elements use the following format:

**CAUTION!** Exercise caution. Caution alerts contain important information that may help prevent unexpected results or data loss.

#### Warnings

Warnings are used to alert you to the potential for catastrophic data loss or personal injury. These elements use the following format:

\*\*WARNING\*\* Be extremely careful and obey all safety and security measures. In this situation you might do something that could result in catastrophic data loss or personal injury

| Convention                                       | Description                                                                                                    |  |
|--------------------------------------------------|----------------------------------------------------------------------------------------------------|--|
| bold                                             | The bold attribute is used to indicate the following:                                                                                                    |  |
|                                                  | > Command-line commands and options (Type <b>dir /p</b> .)                                                                                                    |  |
|                                                  | > Button names (Click <b>Save As</b> .)                                                                                                    |  |
|                                                  | > Check box and radio button names (Select the <b>Print Duplex</b> check box.)                                                                                                    |  |
|                                                  | > Window titles (On the <b>Protect Document</b> window, click <b>Yes</b> .)                                                                                                    |  |
|                                                  | > Field names ( <b>User Name:</b> Enter the name of the user.)                                                                                                    |  |
|                                                  | Menu names (On the File menu, click Save.) (Click Menu > Go To > Folders.)                                                                                                    |  |
|                                                  | > User input (In the <b>Date</b> box, type <b>April 1</b> .)                                                                                                    |  |
| italic                                           | The italic attribute is used for emphasis or to indicate a related document. (See the <i>Installation Guide</i> for more information.)                                                                                                    |  |
| Double quote marks                               | Double quote marks enclose references to other sections within the document.                                                                                                    |  |
| <variable></variable>                            | In command descriptions, angle brackets represent variables. You must substitute a value for command line arguments that are enclosed in angle brackets.                                                                                             |  |
| [ optional ]<br>[ <optional> ]</optional>        | Square brackets enclose optional keywords or <variables> in a command line description. Optionally enter the keyword or <variable> that is enclosed in square brackets, if it is necessary or desirable to complete the task.</variable></variables> |  |
| [ a   b   c ]<br>[ <a>   <b>   <c>]</c></b></a>  | Square brackets enclose optional alternate keywords or variables in a command line description. Choose one command line argument enclosed within the braces, if desired. Choices are separated by vertical (OR) bars.                                |  |
| { a   b   c }<br>{ <a>   <b>   <c> }</c></b></a> | Braces enclose required alternate keywords or <variables> in a command line description. You must choose one command line argument enclosed within the braces. Choices are separated by vertical (OR) bars.</variables>                              |  |

### Command Syntax and Typeface Conventions

### Support Contacts

If you encounter a problem while installing, registering, or operating this product, refer to the documentation. If you cannot resolve the issue, contact your supplier or <u>Gemalto Customer Support</u>.

Gemalto Customer Support operates 24 hours a day, 7 days a week. Your level of access to this service is governed by the support plan arrangements made between Gemalto and your organization. Please consult this support plan for further information about your entitlements, including the hours when telephone support is available to you.

### **Customer Support Portal**

The Customer Support Portal, at <u>https://supportportal.gemalto.com</u>, is a where you can find solutions for most common problems. The Customer Support Portal is a comprehensive, fully searchable database of support resources, including software and firmware downloads, release notes listing known problems and workarounds, a knowledge base, FAQs, product documentation, technical notes, and more. You can also use the portal to create and manage support cases.

**NOTE:** You require an account to access the Customer Support Portal. To create a new account, go to the portal and click on the **REGISTER** link.

### **Telephone Support**

If you have an urgent problem, or cannot access the Customer Support Portal, you can contact Gemalto Customer Support by telephone at +1 410-931-7520. Additional local telephone support numbers are listed on the support portal.

### **Email Support**

You can also contact technical support by email at technical.support@gemalto.com.

## CHAPTER 1: Introduction

### Overview

This guide demonstrates using a SafeNet Luna HSM or HSM on Demand (HSMoD) service's PKCS#11 API to securely store a Hyperledger Admin User, Peer, and Orderer private keys. It guides administrator users through configuring the Blockchain Crypto Service Provider BCCSP to use the SafeNet Luna HSM or HSMoD service to generate and secure the Blockchain Admin. Peer, and Orderer application security keys.

This integration between SafeNet HSMs and Hyperledger Fabric uses the industry standard PKCS#11 interface to generate the identity keys and has more secure alternatives to software based keys. SafeNet HSMs integrate with Hyperledger Fabric to generate 384 bit ECDSA signing key pairs for Blockchain Identities and provide security by protecting the Identity private keys within a FIPS 140-2 certified hardware security module.

SafeNet HSMs can also integrate with the Hyperledger Fabric SDK client for node.js and java. This allows users to secure the signing keys used by Hyperledger Fabric Clients.

The benefits of using SafeNet HSMs to generate the ECDSA signing keys for Blockchain Identities include the following:

- > Secure generation, storage and protection of the private keys on FIPS 140-2 level 3 validated hardware.\*
- > Full life cycle management of the keys.
- > HSM audit trail\*\*.
- > Take advantage of cloud services with confidence.
- > Significant performance improvements by off-loading cryptographic operations from servers.

\*validation for HSMoD services in progress. \*\*HSMoD services do not have access to the secure audit trail.

### Understanding Hyperledger Fabric Blockchain Network

Hyperledger Fabric is one of the Blockchain projects within Hyperledger. Like other Blockchain technologies, it has a ledger, uses smart contracts, and is a system by which participants manage their transactions. Hyperledger Fabric is different than other Blockchain systems as it is private and permissioned. Rather than an open permission-less system that allows unknown identities to participate in the network the members of a Hyperledger Fabric network enroll through a Membership Service Provider (MSP).

The default MSP implementation in Fabric uses X.509 certificates as identities, adopting a traditional Public Key Infrastructure (PKI) hierarchical model. Fabric CA is the certificate authority which issues the certificates to Peers, Orderers and Users.

Peers, Orderers and Users are different actors in a Blockchain network. Each of these actors has an identity that is encapsulated in an X.509 digital certificate. These identities really matter because they

determine the exact permissions over resources that actors have in a Blockchain network. Most importantly, an identity must be verifiable (a real identity, in other words), and for this reason it must come from an authority trusted by the system. A membership service provider (MSP) is the means to achieve this in Hyperledger Fabric.

SafeNet HSMs are used to generate the key pairs for these identities (Peers, Orderers and Users). Below diagram shows the Hyperledger Fabric Blockchain Network using SafeNet HSMs.

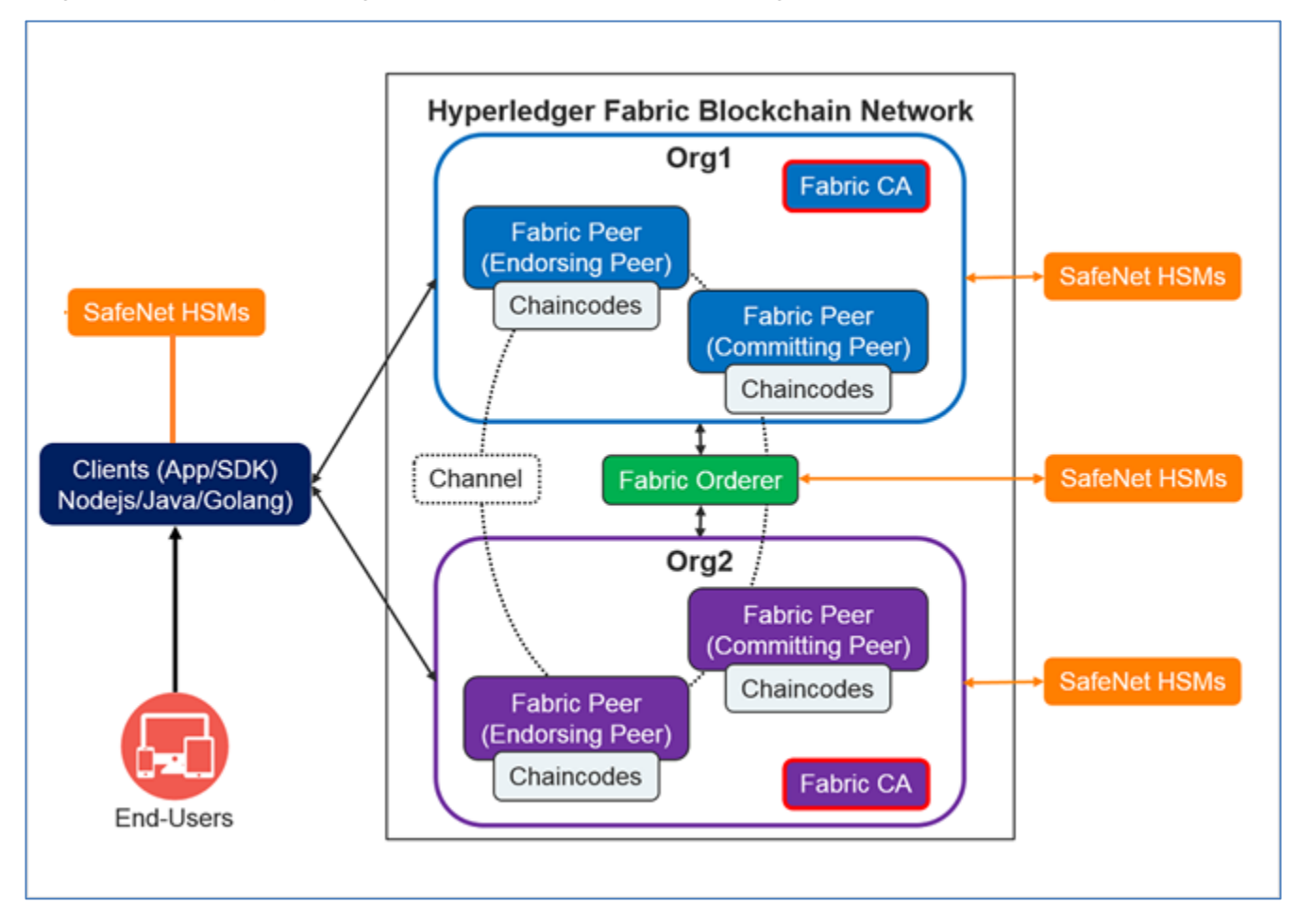

### Third Party Application Details

This integration uses the following third party applications:

- > Hyperledger Fabric
- > Hyperledger Fabric CA
- > Hyperledger Fabric Client SDK (Node.js and Java)

### Supported Platforms

List of the platforms which are tested with the following HSMs:

**SafeNet Luna HSM:** SafeNet Luna HSM appliances are purposefully designed to provide a balance of security, high performance, and usability that makes them an ideal choice for enterprise, financial, and government organizations. SafeNet Luna HSMs physically and logically secure cryptographic keys and accelerate cryptographic processing.

The SafeNet Luna HSM on premise offerings include the SafeNet Luna Network HSM, SafeNet PCIe HSM, and SafeNet Luna USB HSMs. SafeNet Luna HSMs are also available for access as an offering from cloud service providers such as IBM cloud HSM and AWS cloud HSM classic

| Platforms      | Golang           | Docker     | Docker-<br>Compose | Hyperledger                           |
|----------------|------------------|------------|--------------------|---------------------------------------|
| RHEL<br>CentOS | 1.10.1<br>1.11.2 | 17.06.2-ee | 1.20.1<br>1.23.1   | Hyperledger Fabric                    |
| Ubuntu         | 1.10             | 17.12.1-ce | 1.19.0             | Hyperledger Fabric                    |
| CentOS         | 1.12             | 18.06.1-ce | 1.18.0             | Hyperledger Fabric<br>Client SDK Node |
| CentOS         | 1.12             | 18.06.1-ce | 1.18.0             | Hyperledger Fabric<br>Client SDK Java |

The following platforms are supported for Hyperledger Fabric:

**SafeNet DPoD:** SafeNet Data Protection on Demand (DPoD) is a cloud-based platform that provides ondemand HSM and Key Management services through a simple graphical user interface. With DPoD, security is simple, cost effective and easy to manage because there is no hardware to buy, deploy and maintain. As an Application Owner, you click and deploy services, generate usage reports and maintain just the services you need.

The following platforms are supported Hyperledger Fabric:

| Platforms   | Golang           | Docker     | Docker-<br>Compose | Hyperledger                           |
|-------------|------------------|------------|--------------------|---------------------------------------|
| RHEL 64-bit | 1.10.1<br>1.11.2 | 17.06.2-ee | 1.20.1<br>1.23.1   | Hyperledger Fabric                    |
| CentOS      | 1.12             | 18.06.1-ce | 1.18.0             | Hyperledger Fabric<br>Client SDK Node |
| CentOS      | 1.12             | 18.06.1-ce | 1.18.0             | Hyperledger Fabric<br>Client SDK Java |

### Prerequisites

Before you proceed with the integration, complete the following:

#### Configuring the SafeNet HSM

The SafeNet Luna HSM or HSMoD service configuration procedural material is included in the relevant chapter of this integration guide.

### Installing Hyperledger Fabric and Fabric CA

Both Hyperledger Fabric and the Fabric CA client must be installed to complete the integration with the SafeNet HSM. Complete the following to install both Hyperledger Fabric and the Fabric CA client on the Linux host system.

#### To install the Hyperledger Fabric and Fabric CA prerequisite libraries

1. Install the following components on the system where you are generating the Peer, Orderer and User keys. Use the below command to install the components:

#### Ubuntu

# sudo apt-get install git curl alien python-pip libltdl-dev

#### RHEL/CentOS

# sudo yum install git curl alien python-pip libtool-ltdl-devel

#### To install and setup Golang

- 1. Hyperledger Fabric uses the Go programming language for many of its components. Install the **golang** using the following URL.
  - Installation steps: <u>https://golang.org/doc/install</u>
  - Download binaries: <u>https://golang.org/dl/</u>

#### To install and setup Docker and Docker Compose

- 1. Install Docker and Docker Compose on the host system. Follow the instructions available in the Docker documentation to install Docker and Docker Compose
  - Installation steps: https://docs.docker.com/engine/installation/linux/docker-ce/ubuntu/
  - Installation steps: https://docs.docker.com/install/linux/docker-ee/rhel/
- 2. Install the docker-compose run the following command.
  - # sudo pip install docker-compose==<version>

**NOTE:** It is always recommended to use the latest version available.

- 3. Configure the docker so that sudo is not required to run further commands:
  - # sudo gpasswd -a \$USER docker
  - # newgrp docker

- 4. Ensure that the go executable is in the PATH.
  - # export PATH=/usr/local/go/bin:\$PATH
- To install and configure Hyperledger Fabric and Fabric CA
- 1. Set the GOPATH, the value will be a directory tree child of your development workspace.
  - # export GOPATH=/opt/gopath
  - # mkdir -p \$GOPATH/src/github.com/hyperledger
  - # cd \$GOPATH/src/github.com/hyperledger
- 2. Create the Hyperledger Fabric repository by executing the following command.
  - # git clone https://gerrit.hyperledger.org/r/fabric
  - # cd fabric

| # | git | checkout | -b v1.1.0 | v1.1.0 | (Hypeledger | Fabric)       |      |
|---|-----|----------|-----------|--------|-------------|---------------|------|
| # | git | checkout | -b v1.3.0 | v1.3.0 | (Hypeledger | Fabric)       |      |
| # | git | checkout | -b v1.4.0 | v1.4.0 | (Hypeledger | Fabric Client | SDK) |

**NOTE:** The instructions were developed against the tag v1.1.0 and v1.3.0 for Hyperledger Fabric and v1.4.0 for Hyperledger Fabric Client SDK. It is advisable to use the repo checkout from these tags as the instructions may not be compatible with the latest check-in in the master branch of Fabric and Fabric Client SDK.

3. If using v1.1.0 proceed to Step 4. For v1.3.0 or above modify the Makefile as below:

Modify:

GO\_TAGS ?= To: GO\_TAGS ?= pkcs11

4. Remove the -static linking option in "docker-env.mk" file.

Change:

```
DOCKER_GO_LDFLAGS += -linkmode external -extldflags '-static -lpthread'
```

To:

```
DOCKER_GO_LDFLAGS += -linkmode external -extldflags '-lpthread'
```

However static linking can be removed by exporting "**DOCKER\_DYNAMIC\_LINK**" environment variable.

- # export DOCKER\_DYNAMIC\_LINK=true
- 5. Add command to images/orderer/Dockerfile.in and images/peer/Dockerfile.in to install libtool.

Right after:

```
RUN mkdir -p /var/hyperledger/production $FABRIC_CFG_PATH
```

Add:

```
RUN apt-get update && apt-get install -y libtool
```

- 6. Build the docker images and executables.
  - # make docker
  - # make release
- 7. Clone the fabric-ca project and build the fabric-ca-client binary.
  - # cd \$GOPATH/src/github.com/hyperledger
  - # git clone https://gerrit.hyperledger.org/r/fabric-ca

```
# cd fabric-ca
```

| # | git | checkout | -b | v1.1.0 | v1.1.0 | (Hypeledger | Fabric | )      |      |
|---|-----|----------|----|--------|--------|-------------|--------|--------|------|
| # | git | checkout | -b | v1.3.0 | v1.3.0 | (Hypeledger | Fabric | )      |      |
| # | git | checkout | -b | v1.4.0 | v1.4.0 | (Hypeledger | Fabric | Client | SDK) |

**NOTE:** The instructions were developed against the tag v1.1.0 and v1.3.0 for Hyperledger Fabric and v1.4.0 for Hyperledger Fabric Client SDK. It is advisable to use the repo checkout from these tags as the instructions may not be compatible with the latest check-in in the master branch of Fabric and Fabric Client SDK.

# make fabric-ca-client

# CHAPTER 2: Integrating Hyperledger Fabric with an HSM on Demand service

SafeNet Data Protection on Demand (DPoD) provides strong cloud protection of secure assets, including keys, and should be considered a best practice when building systems based on Hyperledger Fabric.

This section provides procedural material on using a SafeNet Data Protection on Demand HSM on Demand (HSMoD) service to secure the keys for the Peer, Orderer and User nodes for a Hyperledger Fabric configuration. It guides administrator users through configuring the Blockchain Crypto Service Provider BCCSP to use the HSMoD service's PKCS#11 API to secure the application security keys.

This integration contains the following topics:

- > Provisioning your HSMoD service
- > Integrating Hyperledger Fabric with a HSMoD service
- > Example: Running e2e\_cli end-2-end execution using an HSMoD service

### Provisioning your HSMoD service

This service provides your client machine with access to an HSM Application Partition for storing cryptographic objects used by your applications. Application partitions can be assigned to a single client, or multiple clients can be assigned to, and share, a single application partition.

**NOTE:** Refer to the *SafeNet Data Protection on Demand Application Owner Quick Start Guide* for more information about provisioning the HSMoD service and initializing the service client.

The HSMoD service client package is a zip file that contains system information you require to connect your client machine to an existing HSMoD service.

#### To create the HSMoD services for Hyperledger Fabric in Data Protection on Demand

- 1. Create the following HSMoD services in Data Protection on Demand
  - org1.example.com
  - org2.example.com
  - orderer.example.com
- 2. For each service create a Linux service client and download the zip to the host system.
- 3. Make the following directories on the client machine:
  - # mkdir -p /etc/hyperledger/fabric/dpod/org1.example.com
  - # mkdir -p /etc/hyperledger/fabric/dpod/org2.example.com
  - # mkdir -p /etc/hyperledger/fabric/dpod/orderer.example.com
- 4. Unzip the client zip files for org1.example.com, org2.example.com and orderer.example.com in to their respective directories.

- 5. Follow the instructions in the DPOD Application Owner Quick Start Guide and complete the following:
  - Initialize the partition, Crypto Officer, and Crypto User roles.
  - Set the ChrystokiConfigurationPath environment variable to point to the Chrystoki.conf file.
  - Set the partition password to "userpin" for partition labels org1.example.com, org2.example.com and orderer.example.com using LunaCM.

**NOTE:** It is recommended to use separate partitions for all Peers, Orderers, and Users. For this example make sure to initialize all partitions with the label provided above and that "userpin" is used as a partition password to successfully complete the demo using e2e\_cli.

You need to set the partition password as per your organization security policy for a production environment.

### Integrating Hyperledger Fabric with a HSMoD service

This section provides instructions on configuring the PKCS#11 BCCSP to use the HSMoD service and generating the keys for Peers, Orderers, and Users on an HSMoD service using the PKCS#11 BCCSP.

This section contains the following topics:

- > Generating a CSR Using fabric-ca-client and PKCS11 BCCSP for an MSP Directory
- > Configuring the Peer Nodes
- > Configuring the Orderer Nodes

### Generating a CSR Using fabric-ca-client and PKCS11 BCCSP for an MSP Directory

The fabric-ca-client utility is used to generate certificate signing requests for Peers, Orderers, and Users in their respective MSP directories.

The fabric-ca-client utility uses the BCCSP to generate crypto material. If the BCCSP is configured to use the PKCS#11 implementation of the BCCSP then it can be used to generate keys on the HSMoD service.

The fabric-ca-client BCCSP can be configured in the ~/.fabric-ca-client/fabric-ca-client-config.yaml file.

#### To configure BCCSP to use the HSMoD services PKCS#11 API

The following is an example of a BCCSP configured to use the HSMoD services PKCS#11 API.

```
bccsp:
default: PKCS11
sw:
hash: SHA2
security: 256
filekeystore:
# The directory used for the software file-based keystore
keystore: msp/keystore
pkcs11:
```

library: /etc/hyperledger/fabric/dpod/org1.example.com/libs/64/libCryptoki2.so

label: orgl.example.com

pin: userpin

hash: SHA2

security: 384

filekeystore:

# The directory used for the software file-based keystore

keystore: msp/keystore

You can add a **keyrequest** setting to the **csr** section of ~**/.fabric-ca-client/fabric-ca-client-config.yaml** to specify the key size as follows:

csr:

- .
- •

keyrequest:

algo: ecdsa

size: 384

**NOTE:** Use spaces not tabs and pay attention to the indentation. If the **~/.fabric-ca-client/fabric-ca-client-config.yaml** file is not present run the following command to generate it.

# fabric-ca-client gencsr

#### To generate the cryptographic keys using the gencsr command

The fabric-ca-client **gencsr** command generates ECDSA private keys on the HSM using the PKCS#11 BCCSP and creates a CSR in the **msp/signcerts** directory for the private key.

The PKCS11 values in the **fabric-ca-client-config.yaml** file can be left blank and specified using environment variables. Alternatively, the values in the file can be overridden using the following environment variables:

- # export FABRIC\_CA\_CLIENT\_BCCSP\_DEFAULT=PKCS11
- # export FABRIC\_CA\_CLIENT\_BCCSP\_PKCS11\_LABEL=<HSM Partition Label>
- # export FABRIC\_CA\_CLIENT\_BCCSP\_PKCS11\_PIN=<Partition Password>
- # export FABRIC\_CA\_CLIENT\_BCCSP\_PKCS11\_LIBRARY=<HSM PKCS11 Library>

#### The command to generate CSRs is as follows:

# ./fabric-ca-client gencsr [options]

Where options are:

| csr.cn string         | The common name field of the certificate signing request. |
|-----------------------|-----------------------------------------------------------|
| mspdir string         | Membership Service Provider directory (default "msp").    |
| csr.names stringSlice | A list of comma-separated CSR names of the form           |
|                       | <name>=<value> (e.g. C=CA,OU=peer)</value></name>         |

When generating a CSR request ensure that you have exported the correct partition label and the ChrystokiConfigurationPath environment variable points to the path of the correct **Chrystoki.conf** file.

Ensure you specify the correct CN, MSP directory, Names, and OU (the OU should be either peer, orderer or client) in the fabric-ca-client options.

To generate the key for **orderer.example.com** the command should look like the following:

# ./fabric-ca-client gencsr --csr.cn orderer.example.com -mspdir ordererOrganizations/orderer.example.com/orderers/orderer.example.com/msp --csr.names "C=US,ST=California,L=San Francisco,OU=orderer"

Options and exported variables should be changed accordingly as per the requirement for generating the specific certificate signing request. Submit the CSR to your CA to obtain the signed certificate for the Peer/Orderer/User and place the signed certificate in their respective **msp/signcerts** directories.

As an example for generating the CSR for **peer0** of **org1.example.com**, execute the following:

- # export FABRIC\_CA\_CLIENT\_BCCSP\_DEFAULT=PKCS11
- # export FABRIC\_CA\_CLIENT\_BCCSP\_PKCS11\_LABEL=org1.example.com
- # export FABRIC\_CA\_CLIENT\_BCCSP\_PKCS11\_PIN=userpin
- # export ChrystokiConfigurationPath=/etc/hyperledger/fabric/dpod/org1.example.com

The following command will generate the key pair for **peer0.org1.example.com** on the HSM service **org1.example.com** and creates the CSR **./crypto-**

### config/peerOrganizations/org1.example.com/peers/peer0.org1.example.com/msp/signcerts/peer0.org1.e xample.com.csr.

# export

FABRIC\_CA\_CLIENT\_BCCSP\_PKCS11\_LIBRARY=/etc/hyperledger/fabric/dpod/org1.example.co m/libs/64/libCryptoki2.so

# ./fabric-ca-client gencsr --csr.cn peer0.org1.example.com --mspdir ./crypto config/peer0rganizations/org1.example.com/peers/peer0.org1.example.com/msp --csr.names "C=US,ST=California,L=San Francisco,OU=peer"

Copy the CSR and send it to your CA to obtain a signed certificate and then place the certificate in same directory.

Similarly to generate the certificate request for Admin User for org1:

# ./fabric-ca-client gencsr --csr.cn Admin@org1.example.com --mspdir ./cryptoconfig/peerOrganizations/org1.example.com/users/Admin@org1.example.com/msp --csr.names "C=US,ST=California,L=San Francisco,OU=client"

### Configuring the Peer Nodes

To configure Peer nodes to access the keys from the HSMoD service you must set the environment variables for the PKCS#11 BCCSP library, partition, pin, and configuration files. In addition, you must mount the **core.yaml** file in the volumes section. The **core.yaml** file provides basic configuration options for various Peer modules.

#### To configure BCCSP to use the HSMoD Service PKCS#11 API

Change the **core.yaml** file and specify that the PKCS#11 as default in the BCSSP section as follows:

BCCSP: Default: FKCS11 PKCS11: # TODO: The default Hash and Security level needs refactoring to be # fully configurable. Changing these defaults requires coordination # SHA2 is hardcoded in several places, not only BCCSP Hash: SHA2 Security: 384 Library: /etc/hyperledger/fabric/dpod/org1.example.com/libs/64/libCryptoki2.so Label: org1.example.com Pin: userpin SoftwareVerify: true SensitiveKeys: true #FileKeyStore:

# KeyStore:

**NOTE:** Remove the "SensitiveKeys: true" from above snippet when using Hyperledger Fabric v1.3.0.

Use spaces not tabs and pay attention to the indentation.

The PKCS#11 values in the **core.yaml** file can be left blank and specified using environment variables. The following environment variables can be used to change the configuration settings of the **core.yaml** BCCSP.

- # export CORE\_PEER\_BCCSP\_DEFAULT=PKCS11
- # export CORE\_PEER\_BCCSP\_PKCS11\_LABEL=<HSM Partition Label>
- # export CORE\_PEER\_BCCSP\_PKCS11\_PIN=<Partition Password>
- # export CORE\_PEER\_BCCSP\_PKCS11\_LIBRARY=<HSM PKCS11 Library>

Ensure that the DPOD client directory is available to the peer and to use the correct partition for that particular peer. The **ChrystokiConfigurationPath** must point to the DPOD client directory where **Chrystoki.conf** is available.

# export ChrystokiConfigurationPath=<PATH of Chrystoki.conf>

#### Configuring the Orderer Nodes

To configure the Orderer nodes to access the keys from the HSMoD service you must set the environment variables for the PKCS#11 BCCSP library, partition, pin and configuration file. Additionally you must mount the **orderer.yaml** file in the volume section. The **orderer.yaml** file provides basic configuration options for various Orderer modules.

```
To configure BCCSP to use the HSMoD services PKCS#11 API
Change the orderer.yaml file and specify the PKCS11 to default in the BCCSP section as follows:
BCCSP:
Default: PKCS11
PKCS11:
# TODO: The default Hash and Security level needs refactoring to be
# fully configurable. Changing these defaults requires coordination
# SHA2 is hardcoded in several places, not only BCCSP
Hash: SHA2
Security: 384
Library: /etc/hyperledger/fabric/dpod/org1.example.com/libs/64/libCryptoki2.so
Label: orgl.example.com
Pin: userpin
SoftwareVerify: true
SensitiveKeys: true
#FileKeyStore:
#
     KeyStore:
         NOTE: Remove the "SensitiveKeys: true" from above snippet when using Hyperledger
```

Fabric v1.3.0.

Use spaces not tabs and pay attention to the indentation.

The following environment variables can be used to change the configuration settings of the **orderer.yaml** BCCSP.

- # export ORDERER\_GENERAL\_BCCSP\_DEFAULT=PKCS11
- # export ORDERER\_GENERAL\_BCCSP\_PKCS11\_LABEL=<HSM Partition Label>
- # export ORDERER\_GENERAL\_BCCSP\_PKCS11\_PIN=<Partition Password>
- # export ORDERER\_GENERAL\_BCCSP\_PKCS11\_LIBRARY=<HSM PKCS11 Library>

Ensure that the DPOD client directory is available to the Orderer and to use the correct partition for that Orderer. The **ChrystokiConfigurationPath** must point to the DPOD client directory of the Orderer where **Chrystoki.conf** is available.

# export ChrystokiConfigurationPath=<PATH of Chrystoki.conf>

You have completed the integration as all the required components are installed on the platform(s) on which you will be developing Blockchain applications and/or operating Hyperledger Fabric. All key materials have been generated on the HSMoD service using the PKCS11 BCCSP. You have configured the **core.yaml** and the **orderer.yaml** to use the PKCS11 BCCSP and mounted them as a volume section of the Peer and Orderer configuration files.

Now start the Fabric CA, Orderer and Peers to create channel artifacts and run the channel. Join the nodes in the channel to create a permissioned Blockchain network. This is achieved by assigning identity certificates to the member orgs and their nodes which will be used to identify themselves and conduct transactions in the network. A library of X509 certificates (commonly termed as cryptographic material) gets created for the associated Peer/Orderer nodes using the PKCS11 BCCSP which in turn generates all key pairs on the DPOD HSM.

**NOTE:** Ensure you include the PKCS#11 BCCSP in the script that will be used to create the Blockchain. Failure to include the PKCS#11 BCCSP will result in the Blockchain not using the HSMoD service.

# Example: Running e2e\_cli end-2-end execution using an HSMoD service

This section of the guide demonstrates creating the Blockchain network, invoking transactions, and querying the state of the Blockchain using an e2e\_cli example.

Before running end-2-end execution it is assumed that you have provisioned your HSMoD service and completed the **Prerequisites** section of this guide.

To run the e2e\_cli end-2-end execution using an HSM on Demand service

- 1. Copy the compiled fabric-ca-client to examples/e2e\_cli directory.
  - # cd \$GOPATH/src/github.com/hyperledger/fabric-ca/
  - # cp bin/fabric-ca-client ../fabric/examples/e2e\_cli
  - # cd ../fabric/examples/e2e\_cli
- 2. Modify ~/.fabric-ca-client/fabric-ca-client-config.yaml file and do the following changes.

```
bccsp:
default: sw
sw:
hash: SHA2
security: 256
filekeystore:
# The directory used for the software file-based keystore
keystore: msp/keystore
```

| pkcs11:                                                   |
|-----------------------------------------------------------|
| library:                                                  |
| pin:                                                      |
| label:                                                    |
| hash: SHA2                                                |
| security: 384                                             |
| filekeystore:                                             |
| # The directory used for the software file-based keystore |
| keystore: msp/keystore                                    |

Add a **keyrequest** setting to the **csr** section of ~**/.fabric-ca-client/fabric-ca-client-config.yaml** to specify the key size as follows:

csr: . . keyrequest: algo: ecdsa size: 384

**NOTE:** Use spaces not tabs and pay attention to the indentation.

Copy the below script and save it as gencerts.sh to generate crypto material on the HSMoD service. It
works in conjunction with the cryptogen tool. The script generates all of the Peer, Orderer and Admin User
MSPs using "fabric-ca-client gencsr" and certificates are generated using openssl and the CAs that come
from cryptogen.

```
BCCSP_DEFAULT=PKCS11
PIN=userpin
check_error() {
if [ $? -ne 0 ]; then
echo "ERROR: Something went wrong!"
exit 1
fi
}
signcsr() {
MSP=$1
CN=$2
CA_DIR=$3
CA_NAME=$4
CA_CERT=$(find $CA_DIR -name "*.pem")
CA_KEY=$(find $CA_DIR -name "*_sk")
CSR=$MSP/signcerts/$CN.csr
CERT=$MSP/signcerts/$CN-cert.pem
openssl x509 -req -sha256 -days 3650 -in $CSR -CA $CA_CERT -CAkey $CA_KEY -
CAcreateserial -out $CERT
check_error
}
genmsp() {
ORG DIR=$1
ORG_NAME=$2
NODE_DIR=$3
NODE_NAME=$4
NODE_OU=$6
CN=${NODE_NAME}${ORG_NAME}
CA_PATH=$CRYPTO_CONFIG/$ORG_DIR/$ORG_NAME
NODE_PATH=$CA_PATH/$NODE_DIR/$CN
MSP=$NODE_PATH/msp
TLS=$NODE PATH/tls
LABEL=$5
rm -rf $MSP/keystore/*
rm -rf $MSP/signcerts/*
```

```
echo $LABEL
export FABRIC_CA_CLIENT_BCCSP_DEFAULT=$BCCSP_DEFAULT
export FABRIC_CA_CLIENT_BCCSP_PKCS11_LABEL=$LABEL
export FABRIC_CA_CLIENT_BCCSP_PKCS11_PIN=$PIN
export ChrystokiConfigurationPath=/etc/hyperledger/fabric/dpod/$LABEL
export
FABRIC_CA_CLIENT_BCCSP_PKCS11_LIBRARY=/etc/hyperledger/fabric/dpod/$LABEL/libs/64
/libCryptoki2.so
$CA_CLIENT gencsr --csr.cn $CN --mspdir $MSP --csr.names
"C=US,ST=California,L=San Francisco,OU=$NODE OU"
check_error
signcsr $MSP $CN $CA_PATH/ca $ORG_NAME
}
copy_admin_cert_node() {
ORG DIR=$1
ORG NAME=$2
NODE_DIR=$3
NODE NAME=$4
CN=$NODE_NAME.$ORG_NAME
CA PATH=$CRYPTO CONFIG/$ORG DIR/$ORG NAME
NODE_PATH=$CA_PATH/$NODE_DIR/$CN
MSP=$NODE_PATH/msp
ADMIN_CN=Admin@$ORG_NAME
ADMIN_CERT=$CA_PATH/users/$ADMIN_CN/msp/signcerts/$ADMIN_CN-cert.pem
cp $ADMIN_CERT $NODE_PATH/msp/admincerts
check_error
}
copy_admin_cert_ca() {
ORG DIR=$1
ORG_NAME=$2
CA_PATH=$CRYPTO_CONFIG/$ORG_DIR/$ORG_NAME
ADMIN_CN=Admin@$ORG_NAME
ADMIN_CERT=$CA_PATH/users/$ADMIN_CN/msp/signcerts/$ADMIN_CN-cert.pem
cp $ADMIN_CERT $CA_PATH/msp/admincerts
check_error
cp $ADMIN CERT $CA PATH/users/$ADMIN CN/msp/admincerts
```

```
check error
}
for org in 1 2; do
for peer in 0 1; do
genmsp peerOrganizations org${org}.example.com peers peer${peer}.
org${org}.example.com peer
done
genmsp peerOrganizations org${org}.example.com users Admin@
org${org}.example.com client
for peer in 0 1; do
copy_admin_cert_node peerOrganizations org${org}.example.com peers
peer${peer}
done
copy_admin_cert_ca peerOrganizations org${org}.example.com
done
genmsp ordererOrganizations example.com orderers orderer. orderer.example.com
orderer
genmsp ordererOrganizations example.com users Admin@ orderer.example.com
client
copy_admin_cert_node ordererOrganizations example.com orderers orderer
orderer.example.com
copy_admin_cert_ca ordererOrganizations example.com
```

4. Copy the core.yaml and orderer.yaml file to the examples/e2e\_cli directory.

```
# cp ../../sampleconfig/core.yaml ../../sampleconfig/orderer.yaml .
```

**NOTE:** You must copy the **core.yaml** and **orderer.yaml** files for all nodes.

5. Change the BCCSP section in the copied core.yaml and orderer.yaml files:

```
BCCSP:
Default: PKCS11
PKCS11:
# TODO: The default Hash and Security level needs refactoring to be
# fully configurable. Changing these defaults requires coordination
# SHA2 is hardcoded in several places, not only BCCSP
Hash: SHA2
Security: 384
Library:
Label:
```

Pin:

SoftwareVerify: true

SensitiveKeys: true

#FileKeyStore:

# KeyStore:

**NOTE:** Remove the "SensitiveKeys: true" from above snippet when using Hyperledger Fabric v1.3.0.

Use spaces not tabs and pay attention to the indentation.

6. Make changes to **base/peer-base.yaml** (peer configuration) file.

Add:

```
- CORE_PEER_BCCSP_PKCS11_PIN=userpin
```

To the **environment** section.

Add a volumes section at the bottom of the file:

services:

```
peer-base:
```

```
• • •
```

volumes:

- ../core.yaml:/etc/hyperledger/fabric/core.yaml
- 7. Make changes to the base/docker-compose-base.yaml (orderer configuration) file.

Add:

```
- ORDERER_GENERAL_BCCSP_PKCS11_PIN=userpin
```

To the environment section of orderer.example.com.

Add:

```
- ../orderer.yaml:/etc/hyperledger/fabric/orderer.yaml
```

To the volumes section of orderer.example.com.

8. Make changes to the docker-compose-cli.yaml (client configuration) file:

Add:

```
environment:
```

- ORDERER\_GENERAL\_BCCSP\_PKCS11\_LABEL=orderer.example.com

\_

```
ORDERER_GENERAL_BCCSP_PKCS11_LIBRARY=/etc/hyperledger/fabric/dpod/orderer.examp le.com/libs/64/libCryptoki2.so
```

- ChrystokiConfigurationPath=/etc/hyperledger/fabric/dpod/orderer.example.com

volumes:

```
_
```

/etc/hyperledger/fabric/dpod/orderer.example.com:/etc/hyperledger/fabric/dpod/o
rderer.example.com

#### To the bottom of the orderer.example.com section.

Add:

environment:

- CORE\_PEER\_BCCSP\_PKCS11\_LABEL=org1.example.com

```
-
```

```
CORE_PEER_BCCSP_PKCS11_LIBRARY=/etc/hyperledger/fabric/dpod/org1.example.com/li
bs/64/libCryptoki2.so
```

```
- ChrystokiConfigurationPath=/etc/hyperledger/fabric/dpod/org1.example.com
```

Volume

- /etc/hyperledger/fabric/dpod/org1.example.com:/etc/hyperledger/fabric/dpod/o
rg1.example.com

#### To the bottom of the **peer0.org1.example.com** and **peer1.org1.example.com** sections.

#### Add:

environment:

```
- CORE_PEER_BCCSP_PKCS11_LABEL=org2.example.com
```

```
-
```

```
CORE_PEER_BCCSP_PKCS11_LIBRARY=/etc/hyperledger/fabric/dpod/org2.example.com/li
bs/64/libCryptoki2.so
```

- ChrystokiConfigurationPath=/etc/hyperledger/fabric/dpod/org2.example.com

Volumes

- /etc/hyperledger/fabric/dpod/org2.example.com:/etc/hyperledger/fabric/dpod/o rg2.example.com

#### To the bottom of the peer0.org2.example.com and peer1.org2.example.com section.

Add:

- /etc/hyperledger/fabric/dpod:/etc/hyperledger/fabric/dpod
- ./core.yaml:/etc/hyperledger/fabric/core.yaml

To the **cli** volumes section.

9. Modify the scripts/scripts.sh file:

#### For Fabric v1.1.0

In the **setGlobals** function after:

if [ 1 - eq 0 - o 1 - eq 1 ] ; then

#### Add:

export

CORE\_PEER\_BCCSP\_PKCS11\_LIBRARY=/etc/hyperledger/fabric/dpod/org1.example.com/li bs/64/libCryptoki2.so

export CORE\_PEER\_BCCSP\_PKCS11\_PIN=userpin

export CORE\_PEER\_BCCSP\_PKCS11\_LABEL=org1.example.com

export ChrystokiConfigurationPath=/etc/hyperledger/fabric/dpod/org1.example.com

#### In the setGlobals function after:

else

#### Add:

export CORE\_PEER\_BCCSP\_PKCS11\_LIBRARY=/etc/hyperledger/fabric/dpod/org2.example.com/li bs/64/libCryptoki2.so

export CORE\_PEER\_BCCSP\_PKCS11\_PIN=userpin

export CORE\_PEER\_BCCSP\_PKCS11\_LABEL=org2.example.com

export ChrystokiConfigurationPath=/etc/hyperledger/fabric/dpod/org2.example.com

#### And in the beginning of the checkOSNAvailability function add:

#### export

CORE\_PEER\_BCCSP\_PKCS11\_LIBRARY=/etc/hyperledger/fabric/dpod/orderer.example.com /libs/64/libCryptoki2.so

export CORE\_PEER\_BCCSP\_PKCS11\_PIN=userpin

export CORE\_PEER\_BCCSP\_PKCS11\_LABEL=orderer.example.com

export

ChrystokiConfigurationPath=/etc/hyperledger/fabric/dpod/orderer.example.com

#### For Fabric v1.3.0

#### In the setGlobals function after:

if [ \$ORG -eq 1 ] ; then

#### Add:

```
export
CORE_PEER_BCCSP_PKCS11_LIBRARY=/etc/hyperledger/fabric/dpod/org1.example.com/li
bs/64/libCryptoki2.so
ownert COPE_PEEP_BCCSD_PKCS11_DIN=userpin
```

export CORE\_PEER\_BCCSP\_PKCS11\_PIN=userpin

export CORE\_PEER\_BCCSP\_PKCS11\_LABEL=org1.example.com

```
export ChrystokiConfigurationPath=/etc/hyperledger/fabric/dpod/orgl.example.com
```

#### After:

elif [ \$ORG -eq 3 ] ; then

#### Add:

export

CORE\_PEER\_BCCSP\_PKCS11\_LIBRARY=/etc/hyperledger/fabric/dpod/org1.example.com/li bs/64/libCryptoki2.so

export CORE\_PEER\_BCCSP\_PKCS11\_PIN=userpin

export CORE\_PEER\_BCCSP\_PKCS11\_LABEL=org1.example.com

export ChrystokiConfigurationPath=/etc/hyperledger/fabric/dpod/org1.example.com

#### After:

else

#### Add:

export

CORE\_PEER\_BCCSP\_PKCS11\_LIBRARY=/etc/hyperledger/fabric/dpod/org2.example.com/li bs/64/libCryptoki2.so

export CORE\_PEER\_BCCSP\_PKCS11\_PIN=userpin

export CORE\_PEER\_BCCSP\_PKCS11\_LABEL=org2.example.com

export ChrystokiConfigurationPath=/etc/hyperledger/fabric/dpod/org2.example.com

#### And in the checkOSNAvailability function:

After:

CORE\_PEER\_LOCALMSPID="OrdererMSP"

CORE\_PEER\_TLS\_ROOTCERT\_FILE=\$ORDERER\_CA

CORE\_PEER\_MSPCONFIGPATH=/opt/gopath/src/github.com/hyperledger/fabric/peer/cryp to/ordererOrganizations/example.com/orderers/orderer.example.com/msp

#### Add:

export

CORE\_PEER\_BCCSP\_PKCS11\_LIBRARY=/etc/hyperledger/fabric/dpod/orderer.example.com /libs/64/libCryptoki2.so

export CORE\_PEER\_BCCSP\_PKCS11\_PIN=userpin

export CORE\_PEER\_BCCSP\_PKCS11\_LABEL=orderer.example.com

export

ChrystokiConfigurationPath=/etc/hyperledger/fabric/dpod/orderer.example.com

#### Modify the generateArtifacts.sh to use gencerts.sh to create key material by modifying the bottom of generateArtifacts.sh to as follows.

#### For Fabric v1.1.0

generateCerts

replacePrivateKey

./gencerts.sh

generateChannelArtifacts

#### For Fabric v1.3.0

```
generateCerts
```

```
generateIdemixMaterial
```

replacePrivateKey

./gencerts.sh

generateChannelArtifacts

11. In **network\_setup.sh** comment the following line in **networkDown** function so that artifacts are not deleted.

Change:

```
rm -rf channel-artifacts/*.block channel-artifacts/*.tx crypto-config
```

To:

```
# rm -rf channel-artifacts/*.block channel-artifacts/*.tx crypto-config
```

- 12. Run end-end execution of e2e\_cli.
  - # rm -rf crypto-config
  - # ./generateArtifacts.sh
  - # ./network\_setup.sh up

If all the above steps are followed then the "All GOOD, End-2-End execution completed" message displays. Refer the below screenshot for details.

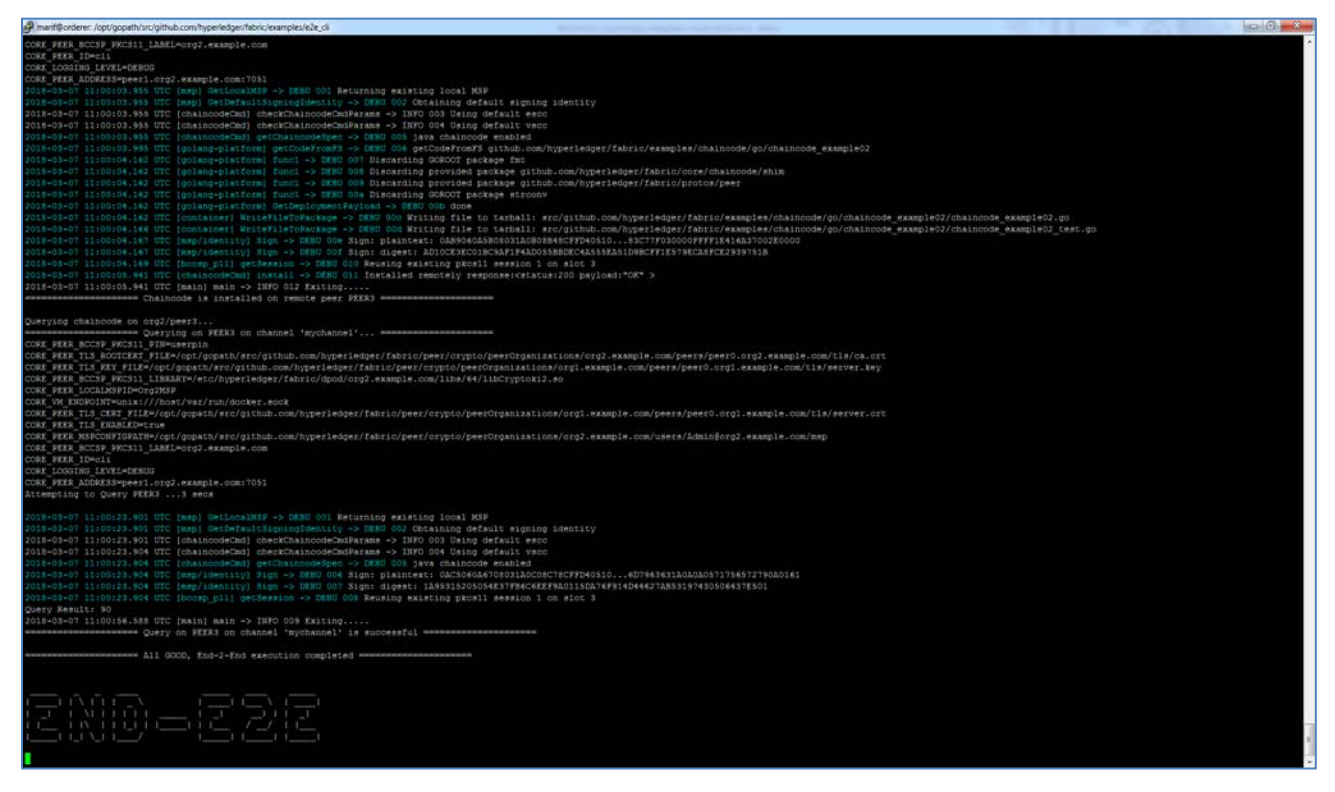

# CHAPTER 3: Integrating Hyperledger Fabric with a SafeNet Luna Network HSM

SafeNet Luna HSMs provides strong physical protection of secure assets, including keys, and should be considered a best practice when building systems based on Hyperledger Fabric.

This section provides procedural material on using a SafeNet Luna HSM to secure the keys for the Peer, Orderer and User nodes for a Hyperledger Fabric configuration. It guides administrator users through configuring the Blockchain Crypto Service Provider BCCSP to use the SafeNet Luna HSM's PKCS#11 API to secure the application security keys.

This integration contains the following topics:

- > Configuring the SafeNet Luna HSM
- > Integrating Hyperledger Fabric with a SafeNet Luna HSM
- > Example: Running e2e\_cli end-2-end execution using SafeNet Luna HSM

### Configuring the SafeNet Luna HSM

Configure the SafeNet Luna HSM partitions on your system for the Hyperledger Fabric Blockchain integration.

#### To configure the SafeNet Luna HSM

- 1. Ensure the HSM is setup, initialized, provisioned and ready for deployment. Refer to the HSM product documentation for help.
- 2. Create a partition on the HSM that will be later used by Hyperledger Fabric.
- 3. Depending on the variant of the HSM, create a separate partition for each Peer and Orderer organization on the Luna HSM and label them as follows.
  - org1.example.com
  - org2.example.com
  - orderer.example.com
- 4. Register a client for the system and assign the client to each partition to create an NTLS connection for the three partitions. Initialize Crypto Officer and Crypto User roles for each registered partition.
- 5. Ensure that each partition is successfully registered and configured. The command to see the registered partitions is:

# /usr/safenet/lunaclient/bin/lunacm

LunaCM v7.1.0-379. Copyright (c) 2006-2017 SafeNet.

Available HSMs:

| Slot Id -> | 0                |
|------------|------------------|
| Label ->   | org1.example.com |

| Serial Number ->                 | 1238712343066                                     |
|----------------------------------|---------------------------------------------------|
| Model ->                         | LunaSA 7.1.0                                      |
| Firmware Version ->              | 7.1.0                                             |
| Configuration -><br>Cloning Mode | Luna User Partition With SO (PED) Key Export With |
| Slot Description ->              | Net Token Slot                                    |
| Slot Id ->                       | 1                                                 |
| Label ->                         | org2.example.com                                  |
| Serial Number ->                 | 1238712343062                                     |
| Model ->                         | LunaSA 7.1.0                                      |
| Firmware Version ->              | 7.1.0                                             |
| Configuration -><br>Cloning Mode | Luna User Partition With SO (PED) Key Export With |
| Slot Description ->              | Net Token Slot                                    |
| Slot Id ->                       | 2                                                 |
| Label ->                         | orderer.example.com                               |
| Serial Number ->                 | 1238712343063                                     |
| Model ->                         | LunaSA 7.1.0                                      |
| Firmware Version ->              | 7.1.0                                             |
| Configuration -><br>Cloning Mode | Luna User Partition With SO (PED) Key Export With |
| Slot Description ->              | Net Token Slot                                    |

**NOTE:** Follow the SafeNet Network Luna HSM documentation for detailed steps for creating NTLS connection, initializing the partitions and various user roles.

**NOTE:** For demonstration purposes we have registered a single client for all of the separate partitions for the different organizations. For a production environment where each Identity (Peer, Orderer, and User) is running on separate systems, we recommend that you register each client Identity with their own HSM partition.

### Integrating Hyperledger Fabric with a SafeNet Luna HSM

This section provides instructions on how to generate the keys for Peers, Orderers and Users on SafeNet Luna HSM using PKCS11 BCCSP and configuring the PKCS11 BCCSP to use the SafeNet Luna HSM.

This section contains the following topics:

- > Generating a CSR Using fabric-ca-client and PKCS11 BCCSP for an MSP Directory
- > Configuring Peer Nodes
- > Configuring Orderer Nodes

### Generating a CSR Using fabric-ca-client and PKCS11 BCCSP for an MSP Directory

The fabric-ca-client utility can be used to generate certificate signing requests for Peers, Orderers, and Users in their respective MSP directories.

The fabric-ca-client utility uses the BCCSP to generate crypto material. If the BCCSP is configured to use the PKCS11 implementation of the BCCSP then it can be used to generate keys on the SafeNet Luna HSM.

The fabric-ca-client BCCSP can be configured in the ~/.fabric-ca-client/fabric-ca-client-config.yaml file.

**NOTE:** If the ~/.fabric-ca-client/fabric-ca-client-config.yaml file is not present run the following command to generate it.

# fabric-ca-client gencsr

```
To configure BCCSP to use the HSMoD services PKCS#11 API
```

Here is an example of a BCCSP configured to use the PKCS11 implementation and SafeNet Luna HSM:

```
bccsp:
default: PKCS11
sw:
hash: SHA2
security: 256
filekeystore:
# The directory used for the software file-based keystore
keystore: msp/keystore
pkcs11:
library: /usr/safenet/lunaclient/lib/libCryptoki2_64.so
pin: userpin
label: org1.example.com
hash: SHA2
security: 384
filekeystore:
# The directory used for the software file-based keystore
keystore: msp/keystore
```

You can add a keyrequest setting to the **csr** section of **~/.fabric-ca-client/fabric-ca-client-config.yaml** to specify the key size as follows:

csr: . . . keyrequest: algo: ecdsa size: 384

**NOTE:** Use spaces not tabs and pay attention to the indentation.

#### To generate the cryptographic keys using the gencsr command

The **fabric-ca-client gencsr** command generates ECDSA private keys on the HSM using the PKCS11 BCCSP and creates a CSR stored in the **msp/signcerts** directory for the private key.

The PKCS11 values in the **fabric-ca-client-config.yaml** file can be left blank and specified using environment variables or the values in the file can be overridden using these environment variables. The following environment variables can be used to change the configuration settings of the fabric-ca-client BCCSP.

# export FABRIC\_CA\_CLIENT\_BCCSP\_DEFAULT=PKCS11

# export FABRIC\_CA\_CLIENT\_BCCSP\_PKCS11\_LABEL=<HSM Partition Label>

# export FABRIC\_CA\_CLIENT\_BCCSP\_PKCS11\_PIN=<Partition Password>

# export FABRIC\_CA\_CLIENT\_BCCSP\_PKCS11\_LIBRARY=<HSM PKCS11 Library>

#### The command to generate CSRs is as follows:

```
# ./fabric-ca-client gencsr [options]
```

Where options are:

| csr.cn string         | The common name field of the certificate signing request.                                        |
|-----------------------|--------------------------------------------------------------------------------------------------|
| mspdir string         | Membership Service Provider directory (default "msp").                                           |
| csr.names stringSlice | A list of comma-separated CSR names of the form <name>=<value>(e.g. C=CA,OU=peer)</value></name> |

When generating the CSR request you need to ensure that PKCS11 BCCSP settings are correct or set the correct values in environment variables for the Peer/Orderer.

Also make sure to specify the correct **CN**, **MSP** directory and **Names** mainly **OU** (peer/orderer/client) in **fabricca-client** options. To generate the key for **orderer.example.com** the command should look like the following:

# ./fabric-ca-client gencsr --csr.cn orderer.example.com --mspdir ordererOrganizations/orderer.example.com/orderers/orderer.example.com/msp -csr.names "C=US,ST=California,L=San Francisco,OU=orderer"

Options and exported variables should be changed accordingly as per the requirement for generating the specific certificate signing request. Submit the CSR to your CA to obtain the signed certificate for the Peer/Orderer/User and place the signed certificate in their respective **msp/signcerts** directories.

As an example if you need to generate the CSR for the peer0 of org1.example.com, execute the following:

# export FABRIC\_CA\_CLIENT\_BCCSP\_DEFAULT=PKCS11

# export FABRIC\_CA\_CLIENT\_BCCSP\_PKCS11\_LABEL=org1.example.com

# export FABRIC\_CA\_CLIENT\_BCCSP\_PKCS11\_PIN=userpin

# export

```
FABRIC_CA_CLIENT_BCCSP_PKCS11_LIBRARY=/usr/safenet/lunaclient/lib/libCryptoki2_64. so
```

# ./fabric-ca-client gencsr --csr.cn peer0.org1.example.com --mspdir ./cryptoconfig/peer0rganizations/org1.example.com/peers/peer0.org1.example.com/msp -csr.names "C=US,ST=California,L=San Francisco,OU=peer"

The above command generates the key pair for **peer0.org1.example.com** on HSM partition **org1.example.com** and creates the CSR ./crypto-

config/peerOrganizations/org1.example.com/peers/peer0.org1.example.com/msp/signcerts/peer0.org1.e xample.com.csr. Copy the CSR and send it to your CA to obtain a signed certificate and then place the certificate in same directory.

Similarly to generate the certificate request for Admin User for org1:

```
# ./fabric-ca-client gencsr --csr.cn Admin@org1.example.com --mspdir ./crypto-
config/peerOrganizations/org1.example.com/users/Admin@org1.example.com/msp --
csr.names "C=US,ST=California,L=San Francisco,OU=client"
```

#### **Configuring Peer Nodes**

To configure Peer nodes to access the keys from a SafeNet Luna HSM it is required to configure the BCCSP for PKCS11 in the **core.yaml** file and mount the **core.yaml** file in the volume section of the peer configuration file. The **core.yaml** file provides basic configuration options for various Peer modules.

#### To configure BCCSP to use the HSMoD services PKCS#11 API

Change the **core.yaml** file and specify PKCS11 as the default in the BCCSP section as follows:

```
BCCSP:
Default: PKCS11
PKCS11:
# TODO: The default Hash and Security level needs refactoring to be
# fully configurable. Changing these defaults requires coordination
# SHA2 is hardcoded in several places, not only BCCSP
Hash: SHA2
Security: 384
Library: /usr/safenet/lunaclient/lib/libCryptoki2_64.so
Label: orgl.example.com
Pin: userpin
SoftwareVerify: true
SensitiveKeys: true
#FileKeyStore:
KeyStore:
         NOTE: Remove the "SensitiveKeys: true" from above snippet when using Hyperledger
         Fabric v1.3.0.
```

Use spaces not tabs and pay attention to the indentation.

The PKCS11 values in the **core.yaml** file can be left blank and specified using environment variables or the values in the file can be overridden using these environment variables. The following environment variables can be used to change the configuration settings of the **core.yaml** BCCSP.

- # export CORE\_PEER\_BCCSP\_DEFAULT=PKCS11
- # export CORE\_PEER\_BCCSP\_PKCS11\_LABEL=<HSM Partition Label>
- # export CORE\_PEER\_BCCSP\_PKCS11\_PIN=<Partition Password>
- # export CORE\_PEER\_BCCSP\_PKCS11\_LIBRARY=<HSM PKCS11 Library>

#### **Configuring Orderer Nodes**

To configure Orderer nodes to access the keys from a SafeNet Luna HSM it is required to configure the BCCSP for PKCS11 in the **orderer.yaml** and mount the **orderer.yaml** file in the volume section of the Orderer configuration file. The **orderer.yaml** file provides basic configuration options for various Orderer modules.

#### To configure BCCSP to use the HSMoD services PKCS#11 API

Change the orderer.yaml file and specify PKCS11 as the default in the BCCSP section as follows:

```
BCCSP:
Default: PKCS11
PKCS11:
# TODO: The default Hash and Security level needs refactoring to be
# fully configurable. Changing these defaults requires coordination
# SHA2 is hardcoded in several places, not only BCCSP
Hash: SHA2
Security: 384
Library: /usr/safenet/lunaclient/lib/libCryptoki2_64.so
Label: orderer.example.com
Pin: userpin
SoftwareVerify: true
SensitiveKeys: true
```

#FileKeyStore:

# KeyStore:

**NOTE:** Remove the "SensitiveKeys: true" from above snippet when using Hyperledger Fabric v1.3.0.

Use spaces not tabs and pay attention to the indentation.

The PKCS11 values in the **orderer.yaml** file can be left blank and specified using environment variables or the values in the file can be overridden using these environment variables. The following environment variables can be used to change the configuration settings of the **orderer.yaml** BCCSP.

- # export ORDERER\_GENERAL\_BCCSP\_DEFAULT=PKCS11
- # export ORDERER\_GENERAL\_BCCSP\_PKCS11\_LABEL=<HSM Partition Label>
- # export ORDERER\_GENERAL\_BCCSP\_PKCS11\_PIN=<Partition Password>
- # export ORDERER\_GENERAL\_BCCSP\_PKCS11\_LIBRARY=<HSM PKCS11 Library>

You have completed the integration as all the required components are installed on the platform(s) on which you'll be developing Blockchain applications and/or operating Hyperledger Fabric. All key materials have been generated on a SafeNet Luna HSM using the PKCS11 BCCSP. You have configured the **core.yaml** and the **orderer.yaml** to use the PKCS11 BCCSP and mounted them as a volume in Peer and Orderer configuration files.

Now start Fabric CA, Orderer and Peers to create channel artifacts and run the channel. Join the nodes in the channel to create permissioned Blockchain network. This is achieved by assigning identity certificates to the member orgs and their nodes which will be used to identify themselves and conduct transactions in the network. A library of X509 certificates (commonly termed as cryptographic material) gets created for associated Peer/Orderer nodes using the PKCS11 BCCSP which in turn generates all key pairs on the SafeNet Luna HSM.

**NOTE:** Ensure to specify the required environment variable to use PKCS11 BCCSP in the script that is required to be executed for creating the Blockchain.

# Example: Running e2e\_cli end-2-end execution using SafeNet Luna HSM

The next section of the guide describes the procedure to create the Blockchain network, to invoke transactions and to query the state using the e2e\_cli example showing how to create the key materials on a SafeNet Luna HSM and run the end to end execution.

Before running **e2e\_cli** end-2-end execution it is assumed that you have completed the **Prerequisites** section of this guide.

To run the e2e\_cli end-2-end execution using an HSM on Demand service

- 1. Copy the compiled fabric-ca-client to examples/e2e\_cli directory.
  - # cd \$GOPATH/src/github.com/hyperledger/fabric-ca/
  - # cp bin/fabric-ca-client ../fabric/examples/e2e\_cli
  - # cd ../fabric/examples/e2e\_cli
- 2. Modify ~/.fabric-ca-client/fabric-ca-client-config.yaml file and do the following changes.

Change the **bccsp** section to:

bccsp: default: SW sw: hash: SHA2 security: 256

```
filekeystore:
# The directory used for the software file-based keystore
keystore: msp/keystore
pkcs11:
library: /usr/safenet/lunaclient/lib/libCryptoki2_64.so
pin: userpin
label:
hash: SHA2
security: 384
filekeystore:
# The directory used for the software file-based keystore
keystore: msp/keystore
```

 Add a keyrequest setting to the csr section of ~/.fabric-ca-client/fabric-ca-client-config.yaml to specify the key size as follows:

```
csr:
.
.
keyrequest:
algo: ecdsa
size: 384
```

**NOTE:** Use spaces not tabs and pay attention to the indentation.

4. Copy the below script and save it as gencerts.sh to generate crypto material on SafeNet Luna HSM. It works in conjunction with the cryptogen tool. The script generates all of the Peer, Orderer and Admin User MSPs using "fabric-ca-client gencsr" and certificates are generated using openssl and the CAs that come from cryptogen.

```
CA_CLIENT=./fabric-ca-client
CRYPTO CONFIG=$PWD/crypto-config
ROOT=$PWD
BCCSP_DEFAULT=PKCS11
PIN=userpin
check_error() {
if [ $? -ne 0 ]; then
echo "ERROR: Something went wrong!"
exit 1
fi
}
signcsr() {
MSP=$1
CN=$2
CA_DIR=$3
CA_NAME=$4
CA_CERT=$(find $CA_DIR -name "*.pem")
CA_KEY=$(find $CA_DIR -name "*_sk")
CSR=$MSP/signcerts/$CN.csr
CERT=$MSP/signcerts/$CN-cert.pem
openssl x509 -req -sha256 -days 3650 -in $CSR -CA $CA_CERT -CAkey $CA_KEY -
CAcreateserial -out $CERT
check_error
}
genmsp() {
ORG_DIR=$1
ORG NAME=$2
NODE DIR=$3
NODE_NAME=$4
NODE_OU=$6
CN=${NODE_NAME}${ORG_NAME}
CA_PATH=$CRYPTO_CONFIG/$ORG_DIR/$ORG_NAME
NODE_PATH=$CA_PATH/$NODE_DIR/$CN
MSP=$NODE_PATH/msp
```

```
TLS=$NODE_PATH/tls
LABEL=$5
rm -rf $MSP/keystore/*
rm -rf $MSP/signcerts/*
echo $LABEL
export FABRIC_CA_CLIENT_BCCSP_DEFAULT=$BCCSP_DEFAULT
export FABRIC_CA_CLIENT_BCCSP_PKCS11_LABEL=$LABEL
export FABRIC_CA_CLIENT_BCCSP_PKCS11_PIN=$PIN
$CA_CLIENT gencsr --csr.cn $CN --mspdir $MSP --csr.names
"C=US,ST=California,L=San Francisco,OU=$NODE_OU"
check_error
signcsr $MSP $CN $CA_PATH/ca $ORG_NAME
}
copy_admin_cert_node() {
ORG DIR=$1
ORG NAME=$2
NODE DIR=$3
NODE_NAME=$4
CN=$NODE_NAME.$ORG_NAME
CA_PATH=$CRYPTO_CONFIG/$ORG_DIR/$ORG_NAME
NODE_PATH=$CA_PATH/$NODE_DIR/$CN
MSP=$NODE_PATH/msp
ADMIN CN=Admin@$ORG NAME
ADMIN_CERT=$CA_PATH/users/$ADMIN_CN/msp/signcerts/$ADMIN_CN-cert.pem
cp $ADMIN_CERT $NODE_PATH/msp/admincerts
check_error
}
copy_admin_cert_ca() {
ORG_DIR=$1
ORG NAME=$2
CA_PATH=$CRYPTO_CONFIG/$ORG_DIR/$ORG_NAME
ADMIN_CN=Admin@$ORG_NAME
ADMIN_CERT=$CA_PATH/users/$ADMIN_CN/msp/signcerts/$ADMIN_CN-cert.pem
cp $ADMIN_CERT $CA_PATH/msp/admincerts
check_error
cp $ADMIN CERT $CA PATH/users/$ADMIN CN/msp/admincerts
check_error
```

```
}
     for org in 1 2; do
     for peer in 0 1; do
     genmsp peerOrganizations org${org}.example.com peers peer${peer}.
     org${org}.example.com peer
     done
     genmsp peerOrganizations org${org}.example.com users Admin@
     org${org}.example.com client
     for peer in 0 1; do
     copy_admin_cert_node peerOrganizations org${org}.example.com peers
     peer${peer}
     done
     copy_admin_cert_ca peerOrganizations org${org}.example.com
     done
     genmsp ordererOrganizations example.com orderers orderer. orderer.example.com
     orderer
     genmsp ordererOrganizations example.com users Admin@ orderer.example.com
     client
     copy_admin_cert_node ordererOrganizations example.com orderers orderer
     orderer.example.com
     copy_admin_cert_ca ordererOrganizations example.com
5. Copy the core.yaml and orderer.yaml in examples/e2e_cli directory:
   # cp ../../sampleconfig/core.yaml ../../sampleconfig/orderer.yaml .
```

**NOTE:** You must copy the core.yaml and orderer.yaml files for all nodes.

6. Change the BCCSP section in the copied core.yaml and orderer.yaml files:

```
BCCSP:
Default: PKCS11
PKCS11:
# TODO: The default Hash and Security level needs refactoring to be
# fully configurable. Changing these defaults requires coordination
# SHA2 is hardcoded in several places, not only BCCSP
Hash: SHA2
Security: 384
Library:
Label:
Pin:
```

```
SoftwareVerify: true
SensitiveKeys: true
#FileKeyStore:
```

# KeyStore:

**NOTE:** Remove the "SensitiveKeys: true" from above snippet when using Hyperledger Fabric v1.3.0.

Use spaces not tabs and pay attention to the indentation.

Make changes to **base/peer-base.yaml** (peer configuration) file.

Add:

```
- CORE_PEER_BCCSP_PKCS11_LIBRARY=/usr/safenet/lunaclient/lib/libCryptoki2_64.so
```

```
- CORE_PEER_BCCSP_PKCS11_PIN=userpin
```

To the **environment** section.

Add a **volumes** section at the bottom of the file:

services:

peer-base:

```
. . .
```

volumes:

- /usr/safenet/lunaclient:/usr/safenet/lunaclient
- /etc/Chrystoki.conf:/etc/Chrystoki.conf
- ../core.yaml:/etc/hyperledger/fabric/core.yaml
- 7. Make changes to the base/docker-compose-base.yaml (orderer configuration) file.

Add:

```
ORDERER_GENERAL_BCCSP_PKCS11_LIBRARY=/usr/safenet/lunaclient/lib/libCryptoki2_6
4.so
```

- ORDERER\_GENERAL\_BCCSP\_PKCS11\_PIN=userpin

To the environment section of orderer.example.com.

Add:

- /usr/safenet/lunaclient:/usr/safenet/lunaclient
- /etc/Chrystoki.conf:/etc/Chrystoki.conf
- ../orderer.yaml:/etc/hyperledger/fabric/orderer.yaml

To the volumes section of orderer.example.com.

8. Make changes to the docker-compose-cli.yaml (client configuration) file:

Add:

environment:

- ORDERER\_GENERAL\_BCCSP\_PKCS11\_LABEL=orderer.example.com

To the bottom of the orderer.example.com section.

#### Add:

environment:

- CORE\_PEER\_BCCSP\_PKCS11\_LABEL=org1.example.com

To the bottom of the peer0.org1.example.com and peer1.org1.example.com sections.

Add:

environment:

- CORE\_PEER\_BCCSP\_PKCS11\_LABEL=org2.example.com

To the bottom of the peer0.org2.example.com and peer1.org2.example.com section.

#### Add:

- /usr/safenet/lunaclient:/usr/safenet/lunaclient
- /etc/Chrystoki.conf:/etc/Chrystoki.conf
- ./core.yaml:/etc/hyperledger/fabric/core.yaml

To the **cli** volumes section.

#### 9. Modify the scripts/scripts.sh file:

#### For Fabric v1.1.0

Add:

```
export
CORE_PEER_BCCSP_PKCS11_LIBRARY=/usr/safenet/lunaclient/lib/libCryptoki2_64.so
export CORE_PEER_BCCSP_PKCS11_PIN=userpin
```

As the first two lines of the **setGlobals** function.

#### In the setGlobals function after:

if [ 1 - eq 0 - o 1 - eq 1 ] ; then

Add:

export CORE\_PEER\_BCCSP\_PKCS11\_LABEL=org1.example.com

#### In the setGlobals function after:

else

Add:

export CORE\_PEER\_BCCSP\_PKCS11\_LABEL=org2.example.com

And in the beginning of the checkOSNAvailability function add:

```
export
```

CORE\_PEER\_BCCSP\_PKCS11\_LIBRARY=/usr/safenet/lunaclient/lib/libCryptoki2\_64.so

export CORE\_PEER\_BCCSP\_PKCS11\_PIN=userpin

export CORE\_PEER\_BCCSP\_PKCS11\_LABEL=orderer.example.com

#### For Fabric v1.3.0

In the setGlobals function

After:

PEER=\$1

### ORG=\$2 Add: export CORE\_PEER\_BCCSP\_PKCS11\_LIBRARY=/usr/safenet/lunaclient/lib/libCryptoki2\_64.so export CORE\_PEER\_BCCSP\_PKCS11\_PIN=userpin After: if [ \$ORG -eq 1 ] ; then Add: export CORE\_PEER\_BCCSP\_PKCS11\_LABEL=org1.example.com After: elif [ \$ORG -eq 3 ] ; then Add: export CORE\_PEER\_BCCSP\_PKCS11\_LABEL=org1.example.com After: else Add: export CORE\_PEER\_BCCSP\_PKCS11\_LABEL=org2.example.com And in the checkOSNAvailability function: After: CORE\_PEER\_LOCALMSPID="OrdererMSP" CORE\_PEER\_TLS\_ROOTCERT\_FILE=\$ORDERER\_CA CORE\_PEER\_MSPCONFIGPATH=/opt/gopath/src/github.com/hyperledger/fabric/peer/cryp to/ordererOrganizations/example.com/orderers/orderer.example.com/msp Add: export CORE PEER BCCSP PKCS11 LIBRARY=/usr/safenet/lunaclient/lib/libCryptoki2 64.so export CORE\_PEER\_BCCSP\_PKCS11\_PIN=userpin export CORE\_PEER\_BCCSP\_PKCS11\_LABEL=orderer.example.com 10. Modify the generateArtifacts.sh to use gencerts.sh to create key material by modifying the bottom of generateArtifacts.sh to as follows.

#### For Fabric v1.1.0

generateCerts

replacePrivateKey

./gencerts.sh

generateChannelArtifacts

#### For Fabric v1.3.0

generateCerts

```
generateIdemixMaterial
```

replacePrivateKey

./gencerts.sh

generateChannelArtifacts

11. In network\_setup.sh comment the following line in networkDown function so that artifacts are not deleted.

Change:

```
rm -rf channel-artifacts/*.block channel-artifacts/*.tx crypto-config
```

To:

```
# rm -rf channel-artifacts/*.block channel-artifacts/*.tx crypto-config
```

- 12. Run end-end execution of e2e\_cli.
  - # rm -rf crypto-config
  - # ./generateArtifacts.sh
  - # ./network\_setup.sh up

If the above steps are followed then the "All GOOD, End-2-End execution completed" message displays. Refer to the below screenshot for details.

| 🖉 manf@orderer./opt/gopath/src/github.com/hyperledges/labinc/examples/eZe_cli                                                                                                    |                                                                                     | @ @ ×                |
|----------------------------------------------------------------------------------------------------|-------------------------------------------------------------------------------------|----------------------|
| CORE_PEER_BCCSP_PKCS11_LABEL=org2.example.com                                                                                                    |                                                                                     |                      |
| CORE_FEER_ID=011                                                                                                    |                                                                                     |                      |
| CORE_LOGGING_LEVEL=DEBUG                                                                                                    |                                                                                     |                      |
| CORE FEER ADDRESS=peerl.org2.example.com:7051                                                                                                    |                                                                                     |                      |
| 2018-03-07 liteorea.355 etc [mbp] decidedning - 3 bide ver wederning existing focal mar<br>2018-03-07 liteorea.355 UTC [man] GarDafaultSigningTdentity -> DEBU 002 Obtaining default signing                                                                                                    | identitu                                                                            |                      |
| 2018-03-07 11:00:03.955 UTC [chaincodeCmd] checkChaincodeCmdParams -> INPO 003 Using default esco                                                                                                    |                                                                                     |                      |
| 2018-03-07 11:00:03.955 UTC [chaincodeCmd] checkChaincodeCmdParams -> INFO 004 Using default vscc                                                                                                    |                                                                                     |                      |
| 2018-03-07 11:00:03.955 UTC [chaincodeOnd] getChaincodeSpec -> DEBU 005 java chaincode enabled                                                                                                    |                                                                                     |                      |
| 2018-03-07 11:00:03.995 UTC [golang-platform] getCodeFromF3 -> DEBU 006 getCodeFromF3 github.com/1                                                                                                    | hyperledger/fabric/examples/chaincode/go/chaincode_example02                        |                      |
| 2018-03-07 11:00:04,162 UTC (golang-platform) func1 -> DEBU 007 Discarding GOROOT package fmt                                                                                                    |                                                                                     |                      |
| 2018-03-07 11:00:04.162 UTC [golang-platform] funct -> DEHD 008 Discarding provided package githus                                                                                                    | b.com/hyperledger/fabric/oore/chaincode/shim                                        |                      |
| 2018-03-07 11:00:08.162 UIC [golang-platform] funci -> DEBU 008 Discarding provided package githus                                                                                                    | o.com/nyperieoger/impire/protos/peer                                                |                      |
| 2018-03-07 11:00:05.162 UTC [colang-platform] GtDeblovmentPavicad -> DEBU 00b door                                                                                                    |                                                                                     |                      |
| 2018-03-07 11:00:04.162 HTC [container] WriteFileToPackage -> DEBU 60c Writing file to tarball: an                                                                                                    | rc/github.com/hyperledger/fabric/examples/chaincode/go/chaincode example02/chaincod | ie example02.go      |
| 2018-09-07 11:00:04.166 UTC [container] WriteFileToFackage -> DEBU 00d Writing file to tarball: an                                                                                                    | rc/github.com/hyperledger/fabric/examples/chaincode/go/chaincode_example02/chaincod | de_example02_test.go |
| 2018-03-07 11:00:04.167 UTC [mmp/identity] Sign -> DEBU 00e Sign: plaintext: 0AB9060A5B08031A0B088                                                                                                    | B48CFFD4051083C77F030000FFFF1E416A37002E0000                                        |                      |
| 2018-03-07 11:00:04.167 UTC [msp/identity] Sign -> DEBU 00f Sign: digest: ADIOCESECOIBC9AFIF4AD05                                                                                                    | SBBDEC4ASSSEAS1D9BCFF1ES79ECA0FCE2939751B                                           |                      |
| 2018-03-07 11:00:04.169 UTC [bccsp pl1] getSession -> DEBU 010 Reusing existing pkcsl1 session 1 of 2018-03-07 11:00:04.64 UTC [bccsp pl1] getSession -> DEBU 010 Reusing existing pkcsl1 session 1 of 2018-03-07 11:00:04.65 UTC [bccsp pl1] getSession -> DEBU 010 Reusing existing pkcsl1 session 1 of 2018-03-07 11:00:04.65 UTC [bccsp pl1] getSession -> DEBU 010 Reusing existing pkcsl1 session 1 of 2018-03-07 11:00:04.65 UTC [bccsp pl1] getSession -> DEBU 010 Reusing existing pkcsl1 session 1 of 2018-03-07 11:00:04.65 UTC [bccsp pl1] getSession -> DEBU 010 Reusing existing pkcsl1 session 1 of 2018-03-07 11:00:04.65 UTC [bccsp pl1] getSession -> DEBU 010 Reusing existing pkcsl1 session 1 of 2018-03-07 11:00:04.65 UTC [bccsp pl1] getSession -> DEBU 010 Reusing existing pkcsl1 session 1 of 2018-03-07 11:00:04.65 UTC [bccsp pl1] getSession -> DEBU 010 Reusing existing pkcsl1 session 1 of 2018-03-07 11:00:04.65 UTC [bccsp pl1] getSession -> DEBU 010 Reusing existing pkcsl1 session 1 of 2018-03-07 11:00:04.65 UTC [bccsp pl1] getSession -> DEBU 010 Reusing existing pkcsl1 session 1 of 2018-03-07 11:00:04.65 UTC [bccsp pl1] getSession -> DEBU 010 Reusing existing pkcsl1 session 1 of 2018-03-07 11:00:04.65 UTC [bccsp pl1] getSession -> DEBU 010 Reusing existing pkcsl1 session 1 of 2018-03-07 11:00:04.65 UTC [bccsp pl1] getSession -> DEBU 010 Reusing existing pkcsl1 session 1 of 2018-04.65 UTC [bccsp pl1] getSession -> DEBU 010 Reusing existing pkcsl1 session -> DEBU 010 Reusing existing pkcsl1 session -> DEBU 010 Reusing existing pkcsl1 session -> DEBU 010 Reusing existing pkcsl1 session -> DEBU 010 Reusing existing pkcsl1 session -> DEBU 010 Reusing existing pkcsl1 session -> DEBU 010 Reusing existing pkcsl1 session -> DEBU 010 Reusing existing pkcsl1 session -> DEBU 010 Reusing existing pkcsl1 session -> DEBU 010 Reusing existing pkcsl1 session -> DEBU 010 Reusing existing pkcsl1 session -> DEBU 010 Reusing existing pkcsl1 session -> DEBU 010 Reusing existing pkcsl1 session -> DEBU 010 Reusing existing pkcsl1 session -> DE | on slot 3                                                                           |                      |
| 2018-03-07 Intoutos.sei olu (chainbodeung) install -> besu oli installed remotely responserkstatus<br>2018-03-07 Il-00-05 941 UTC (main) main -> 1860 012 Fyiting                                                                                                    | siton baltosq:.ck. >                                                                |                      |
| Chaincode is installed on remote peer PEERS                                                                                                    |                                                                                     |                      |
|                                                                                                    |                                                                                     |                      |
| Querying chaincode on org2/peer3                                                                                                    |                                                                                     |                      |
| Querying on FEER) on channel 'mychannel'                                                                                                    |                                                                                     |                      |
| CORE_FEER_BCCSP_FKCS11_FIN=userpin                                                                                                    |                                                                                     |                      |
| CORE FEEN TLS WOITCENT FILE#/opt/gapath/src/github.com/hyperiedger/fabric/peer/crypto/peer/crypto/                                                                                                    | stions/org2.example.com/peers/peer0.org2.example.com/tls/ca.crt                     |                      |
| LUKE_FIEX_IL3_KLI_FILM=/dpt/gopath/stc/github.cdm/nyperiedger/fabric/peer/ctypto/peerurganizations                                                                                                    | s/orgi.example.com/peers/peers.orgi.example.com/tis/server.xey                      |                      |
| CODE PEER BOOSE ENGELL BADRENT-YEGGUTYPELEGGEL LBELLG/GBOB/GIGLERABBLE-GGB, LLBE/GT/LLBGL)BOOKLE                                                                                                    |                                                                                     |                      |
| CORE VM ENDPOINTwunix:///host/var/run/docker.sock                                                                                                    |                                                                                     |                      |
| COBE PEER TLS CERT FILE=/upt/gopath/src/github.com/hyperledger/fabric/peer/crypto/peerOrganization                                                                                                    | os/orgl.example.com/peers/peer0.orgl.example.com/tls/server.crt                     |                      |
| CORE_PEER_TLS_ENABLED=true                                                                                                    |                                                                                     |                      |
| CORE_FEER_MSFCONFIGFATH=/opt/gopath/src/github.com/hyperledger/tabric/peer/crypto/peerOrganization                                                                                                    | ns/org?.example.com/users/AdminBorg?.example.com/msp                                |                      |
| CORE_PEER_BCC3P_PEC311_LABEL=org2.example.com                                                                                                    |                                                                                     |                      |
| CORE_PEER_ID=011                                                                                                    |                                                                                     |                      |
| CORE_LOGING LEVEL=DEBUG                                                                                                    |                                                                                     |                      |
| COME FEEK ADDRESS peerl.cog2.example.com:7051                                                                                                    |                                                                                     |                      |
| Accempting to query entry Beca                                                                                                    |                                                                                     |                      |
| 2018-03-07 11:00:25,501 HTC [map] GetLocalMSP -> DEDU 001 Returning existing local MSP                                                                                                    |                                                                                     |                      |
| 2018-03-07 11:00:23.901 UTC [msp] GetDefaultSigningIdentity -> DESU 002 Obtaining default signing                                                                                                    | identity                                                                            |                      |
| 2018-03-07 11:00:23.901 UTC [chaincodeCmd] checkChaincodeCmdFarams -> INFO 003 Using default esoc                                                                                                    |                                                                                     |                      |
| 2018-03-07 11:00:23.904 UTC [chaincodeCmd] checkChaincodeCmdParams -> INFO 004 Using default vacc                                                                                                    |                                                                                     |                      |
| 2018-03-07 11:00:23.904 UTC [chaincodeCnd] getChaincodeSpec -> DESU 005 java chaincode enabled                                                                                                    |                                                                                     |                      |
| 2018-03-07 11:00:23.904 UTC [msp/identity] Sign -> DEBU 006 Sign: plaintext: OAC5060A6708031A0C080                                                                                                    | C78CFFD405106D7963631A0A0A0571756572790A0161                                        |                      |
| 2018-03-07 11:00:23.904 UTC [msp/identity] Sign -> DEBU 007 Sign: digest: IA95315205054E37F86CATE                                                                                                    | P9A01150A76F914D44627AB531974305064372501                                           |                      |
| Zolewoowo/ licobizziane of [bccsp_pil] getSession => tesp one Reusing existing prost session 1 (                                                                                                    | 0n 310t 3                                                                           |                      |
| 2018-03-07 11:00:55.588 UTC [main] main -> INFO 009 Exiting                                                                                                    |                                                                                     |                      |
|                                                                                                    |                                                                                     |                      |
|                                                                                                    |                                                                                     |                      |
| All GOOD, End-2-End execution completed                                                                                                    |                                                                                     |                      |
|                                                                                                    |                                                                                     |                      |
|                                                                                                    |                                                                                     |                      |
|                                                                                                    |                                                                                     |                      |
|                                                                                                    |                                                                                     |                      |
|                                                                                                    |                                                                                     |                      |
|                                                                                                    |                                                                                     |                      |
|                                                                                                    |                                                                                     |                      |
|                                                                                                    |                                                                                     |                      |

## CHAPTER 4: Integrating Hyperledger Fabric Client with a SafeNet Luna Network HSM or HSM on Demand Service

This section provides procedural material on integrating a SafeNet Luna HSM or SafeNet Data Protection on Demand (DPoD) HSM on Demand (HSMoD) service with a Hyperledger Fabric Client configuration to secure the Peer, Orderer and Admin User.

This chapter guides administrator users through configuring the Blockchain Crypto Service Provider (BCCSP) to use the SafeNet Luna HSM's or HSMoD service PKCS#11 API to secure the client security keys.

Configure or provision the appropriate HSM for your integration. This integration contains the following topics:

- > Configuring the SafeNet Luna HSM
- > Provisioning the HSM on Demand service
- > Integrating the Hyperledger Fabric Client SDK for Node.js with a SafeNet HSM
- > Integrating Hyperledger Fabric Client SDK for Java with a SafeNet HSM

### Configuring the SafeNet Luna HSM

Configure the SafeNet Luna HSM on the system to carry on the integration.

Follow the *SafeNet Luna Network HSM Product Documentation* for detailed steps for creating the NTLS connection, initializing the partitions, and initializing the Security Officer, Crypto Officer, and Crypto User roles.

- 1. Ensure the HSM is setup, initialized, provisioned and ready for deployment. Refer to the HSM product documentation for help.
- 2. Create a partition on the HSM that will be later used by Hyperledger Fabric Client.
- **3.** If using a SafeNet Luna Network HSM, register a client for the system and assign the client to the partition to create an NTLS connection. Initialize the Crypto Officer and Crypto User roles for the registered partition.
- 4. Ensure that the partition is successfully registered and configured. The command to see the registered partitions is:

# /usr/safenet/lunaclient/bin/lunacm

lunacm (64-bit) v7.3.0-165. Copyright (c) 2018 SafeNet. All rights reserved.

Available HSMs:

| Slot Id ->       | 0             |
|------------------|---------------|
| Label ->         | fabric-sdk    |
| Serial Number -> | 1280780175900 |
| Model ->         | LunaSA 7.3.0  |

| Firmware Version -><br>Configuration -> | 7.3.0<br>Luna User Partition With SO (PW) Key Export |
|-----------------------------------------|------------------------------------------------------|
|                                         | With Cloning Mode                                    |
| Slot Description ->                     | Net Token Slot                                       |
| Current Slot Id: 0                      |                                                      |

**NOTE:** The end-2-end execution example uses the label "fabric-sdk" and the password "userpin".

We recommend setting the password as per your organization security policy if implementing in a production environment.

### Provisioning the HSM on Demand service

This service provides your client machine with access to an HSM Application Partition for storing cryptographic objects used by your applications. Application partitions can be assigned to a single client, or multiple clients can be assigned to, and share, a single application partition.

**NOTE:** Refer to the *SafeNet Data Protection on Demand Application Owner Quick Start Guide* for more information about provisioning the HSMoD service and initializing the service client.

The HSMoD service client package is a zip file that contains system information you require to connect your client machine to an existing HSMoD service.

To create the HSMoD service for Hyperledger Fabric in Data Protection on Demand

- 1. Create the fabric-sdk HSMoD service in Data Protection on Demand.
- 2. After creating the service, create a Linux service client and download the zip to the host system.
- 3. Make the following directory on the client machine:

# mkdir -p /usr/safenet/dpod

- 4. Unzip the client zip files for **fabric-sdk** in to the directory.
- 5. Follow the instructions in the Application Owner Quick Start Guide and complete the following:
  - Initialize the partition, Security Officer, Crypto Officer, and Crypto User roles.
  - Set the ChrystokiConfigurationPath environment variable or create the soft link /etc/Chrystoki.conf to point to the Chrystoki.conf file.
  - Set the partition password to "userpin" for partition label fabric-sdk using LunaCM.

**NOTE:** The end-2-end execution example uses the label "fabric-sdk" and the password "userpin".

We recommend setting the password as per your organization security policy if implementing in a production environment.

# Integrating the Hyperledger Fabric Client SDK for Node.js with a SafeNet HSM

The Hyperledger Fabric Client (HFC) SDK for Node.js provides a powerful and easy to use API to interact with a Hyperledger Fabric Blockchain. The HFC is designed to be used in the Node.js JavaScript runtime.

To generate the keys on the SafeNet Luna HSM or HSMoD service and run end-2-end execution, complete the following.

**NOTE:** Ensure that all Prerequisites are completed and the SafeNet Luna HSM or HSMoD service client is configured on the system to carry on the integration.

#### To integrate the Hyperledger Fabric Client SDK Node

- 1. Install the nodejs and npm using Linux package manager.
- 2. Add the fabric-ca-client and configtxgen binaries in the path.

```
# export PATH=/opt/gopath/src/github.com/hyperledger/fabric-
ca/bin:/opt/gopath/src/github.com/hyperledger/fabric/release/linux-
amd64/bin:$PATH
```

- 3. Checkout the fabric-sdk-node source code.
  - # cd \$GOPATH/src/github.com/hyperledger
  - # git clone https://gerrit.hyperledger.org/r/fabric-sdk-node
  - # cd fabric-sdk-node
  - # git checkout -b v1.4.0 v1.4.0
  - # cd ..

**NOTE:** The instructions were developed against the tag v1.4.0 for Hyperledger Fabric and Hyperledger Fabric Client SDK. It is advisable to use the repo checkout from these tags as the instructions may not be compatible with the latest check-in in the master branch of Fabric and Client SDK.

4. Checkout the Fabric SDK HSM Integration repo.

```
# git clone https://github.com/gemalto/fabric-sdk-hsm
```

5. Generate the fabric-ca-client default configuration file.

```
# fabric-ca-client gencsr
```

 Modify the bccsp section in ~/.fabric-ca-client/fabric-ca-client-config.yaml to add PKCS11 as default bccsp.

```
bccsp:
default: PKCS11
pkcs11:
hash: SHA2
security: 256
library: /usr/safenet/lunaclient/lib/libCryptoki2_64.so
```

label:

pin:

filekeystore:

# The directory used for the software file-based keystore

keystore: msp/keystore

**NOTE:** Use spaces not tabs and pay attention to the indentation. Ensure that the library path points to the correct SafeNet Cryptoki library.

7. Run the helper script to generate private keys in the HSM, create CSRs for the Peer and Orderer Admin users and create certificates.

```
# PKCS11_LABEL=fabric-sdk PKCS11_PIN=userpin ./fabric-sdk-
hsm/node/genAdminPkcs11Node.sh
```

**NOTE:** Where "fabric-sdk" is the partition label and "**userpin**" is partition CO password. The helper script executes **configtxgen** and generates the genesis block with new certificates.

8. Copy the required javascript files from fabric-sdk-hsm to fabric-sdk-node.

- # cp fabric-sdk-hsm/node/e2eHSM.js fabric-sdk-node/test/integration/
- # cp fabric-sdk-hsm/node/utilHSM.js fabric-sdk-node/test/unit/
- 9. Install gulp and the required dependencies.
  - # cd fabric-sdk-node

```
# sudo npm install -g gulp
```

- # npm install
- # gulp ca
- 10. Open a new terminal in the fabric-sdk-node directory and start the fabric docker containers.

```
# cd test/fixtures
```

- # export DOCKER\_IMG\_TAG=:1.4.0
- # docker-compose up
- 11. In the previous terminal, configure the constant values for the slot and partition password if required in the test/unit/utilHSM.js file.

```
const PKCS11_LIB = '/usr/safenet/lunaclient/lib/libCryptoki2_64.so';
```

```
const PKCS11_SLOT = 0;
```

```
const PKCS11_PIN = 'userpin';
```

```
const PKCS11_USER_TYPE = 1;
```

**NOTE:** Ensure that the PKCS11\_LIB path points to the correct SafeNet Cryptoki library when using Safenet Luna HSM or HSMoD Service.

#### 12. Run the end-2-end HSM integration test.

```
# node test/integration/e2eHSM.js
```

```
Following snippet will be shown when test completed successfully.
****** TransientMap Support in Proposals *****
ok 207 Successfully retrieved TLS certificate
ok 208 Successfully loaded member from persistence
ok 209 Successfully enrolled user 'admin' (e2eUtil 4)
ok 210 Checking the result has the transientMap value returned by the chaincode
ok 211 Checking the result has the transientMap value returned by the chaincode
ok 212 Successfully verified transient map values
1..212
# tests 212
# pass 212
```

# ok

**13.** To cleanup the docker containers in the docker-compose terminal press ctrl-c and run the following commands.

```
# docker rm -f $(docker ps -aq)
```

```
# docker-compose up
```

Now step 12 can be performed to execute end-2-end HSM integration test again.

# Integrating Hyperledger Fabric Client SDK for Java with a SafeNet HSM

The Hyperledger Fabric Client (HFC) SDK for Java provides a powerful and easy to use API to interact with a Hyperledger Fabric Blockchain. The SDK helps facilitate Java applications to manage the lifecycle of Hyperledger channels and user chaincode. The SDK also provides a means to execute user chaincode, query blocks and transactions on the channel, and monitor events on the channel.

To generate the keys on SafeNet Luna HSM or HSMoD service and run end-2end execution, complete the following.

**NOTE:** Ensure that all Prerequisites are completed and the SafeNet Luna HSM or HSMoD service client is configured on the system to carry on the integration.

#### To integrate Hyperledger Fabric Client SDK Java

- 1. Install java and maven using Linux package manager.
- 2. Add the fabric-ca-client and configtxgen binaries in the path.

```
# export PATH=/opt/gopath/src/github.com/hyperledger/fabric-
ca/bin:/opt/gopath/src/github.com/hyperledger/fabric/release/linux-
amd64/bin:$PATH
```

3. Copy the LunaProvider.jar and libLunaAPI.so in the <Java installation path>/jre/lib/ext directory.

# cp /usr/safenet/lunaclient/jsp/lib/LunaProvider.jar /usr/lib/jvm/java-1.8.0openjdk-1.8.0.201.b09-2.el7\_6.x86\_64/jre/lib/ext

# cp /usr/safenet/lunaclient/jsp/lib/libLunaAPI.so /usr/lib/jvm/java-1.8.0openjdk-1.8.0.201.b09-2.el7\_6.x86\_64/jre/lib/ext

**NOTE:** LunaProvider.jar and libLunaAPI.so for HSMoD are available at <DPoD Installation Directory>/jsp/LunaProvider.jar and <DPoD Installation Directory>/jsp/64/ libLunaAPI.so.

#### 4. Checkout the fabric-sdk-java source code.

```
# git clone https://gerrit.hyperledger.org/r/fabric-sdk-java
```

# cd fabric-sdk-java

```
# git checkout -b v1.4.0 v1.4.0
```

# cd ..

**NOTE:** The instructions were developed against the tag v1.4.0 for Hyperledger Fabric and Hyperledger Fabric Client SDK. It is advisable to use the repo checkout from these tags as the instructions may not be compatible with the latest check-in in the master branch of Fabric and Fabric Client SDK.

5. Checkout the Fabric SDK HSM Integration repo.

# git clone https://github.com/gemalto/fabric-sdk-hsm

6. Generate the fabric-ca-client default configuration file.

```
# fabric-ca-client gencsr
```

 Modify the bccsp section in ~/.fabric-ca-client/fabric-ca-client-config.yaml to add PKCS11 as the default bccsp.

```
bccsp:
default: PKCS11
pkcs11:
hash: SHA2
security: 256
library: /usr/safenet/lunaclient/lib/libCryptoki2_64.so
label:
pin:
filekeystore:
# The directory used for the software file-based keystore
keystore: msp/keystore
```

**NOTE:** Use spaces not tabs and pay attention to the indentation. Ensure that the library path points to the correct SafeNet Cryptoki library when using Safenet Luna HSM or HSMoD Service.

8. Run the helper script to generate private keys in the HSM, create CSRs for the Peer and Orderer Admin users and create certificates.

# PKCS11\_LABEL=fabric-sdk PKCS11\_PIN=userpin ./fabric-sdkhsm/java/genAdminPkcs11Java.sh

**NOTE:** Where "fabric-sdk" is partition label and "userpin" is partition CO password. The helper script executes **configtxgen** and generates the genesis block with new certificates.

9. Copy the required java files from fabric-sdk-hsm to fabric-sdk-java.

```
# cp fabric-sdk-hsm/java/End2endHSMIT.java fabric-sdk-
java/src/test/java/org/hyperledger/fabric/sdkintegration/
```

```
# cp fabric-sdk-hsm/java/SampleHSMStore.java fabric-sdk-
java/src/test/java/org/hyperledger/fabric/sdkintegration/
```

- 10. Open a new terminal in the **fabric-sdk-java** directory and start the fabric docker containers.
  - # cd ./fabric-sdk-java/src/test/fixture/sdkintegration
  - # export DOCKER\_IMG\_TAG=:1.4.0
  - # docker-compose up
- 11. In the previous terminal, configure the constant values for the slot and partition password if required in the fabric-sdk-java/src/test/java/org/hyperledger/fabric/sdkintegration/End2endHSMIT.java file.

```
private static final String TOKEN_LABEL = "fabric-sdk";
```

private static final String PARTITION\_PASSWORD = "userpin";

**NOTE:** Where "fabric-sdk" is partition label and "userpin" is partition CO password.

- **12.** Run the end-2-end HSM integration test.
  - # cd fabric-sdk-java
  - # mvn failsafe:integration-test -Dtest=End2endHSMIT test

Following snippet will be shown when test completed successfully.

```
That's all folks!
```

Tests run: 1, Failures: 0, Errors: 0, Skipped: 0, Time elapsed: 40.431 sec - in org.hyperledger.fabric.sdkintegration.End2endHSMIT

Results :

Tests run: 1, Failures: 0, Errors: 0, Skipped: 0

[INFO]

[INFO] --- jacoco-maven-plugin:0.7.9:report (post-unit-test) @ fabric-sdk-java ---

```
[INFO] Loading execution data file
/opt/gopath/src/github.com/hyperledger/fabric-sdk-java/target/coverage-
reports/jacoco-ut.exec
```

[INFO] Analyzed bundle 'fabric-java-sdk' with 231 classes

| [INFO] |                                           |
|--------|-------------------------------------------|
| [INFO] | BUILD SUCCESS                             |
| [INFO] |                                           |
| [INFO] | Total time: 1:42.468s                     |
| [INFO] | Finished at: Mon Apr 08 13:04:06 IST 2019 |
| [INFO] | Final Memory: 30M/188M                    |
| [INFO] |                                           |
|        |                                           |

**13.** To cleanup the docker containers in the docker-compose terminal press ctrl-c and run the following commands.

# docker rm -f \$(docker ps -aq)

# docker-compose up

Now step 12 can be performed to execute end-2-end HSM integration test again.